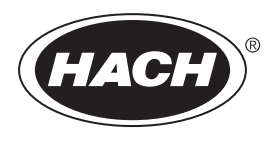

DOC023.63.90712

# BioTector B3500c/B3500s Online -TOC-analysaattori

Huolto ja vianmääritys

02/2025, Painos 4

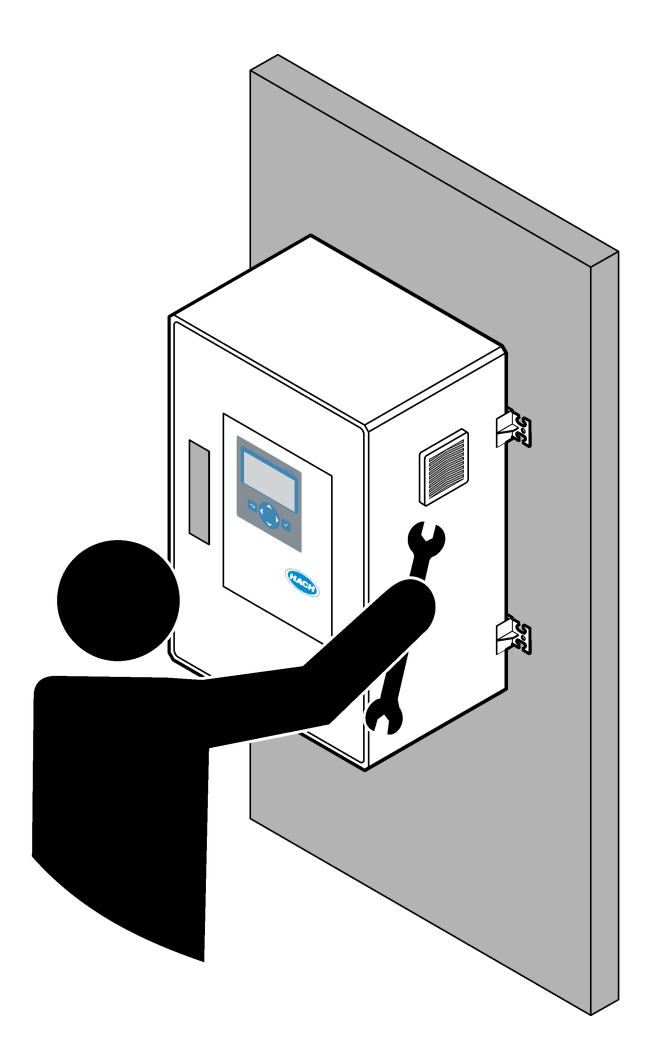

| Osa 1 | Huoltaminen                                   | .3  |
|-------|-----------------------------------------------|-----|
| 1.1   | Turvallisuustiedot                            | . 3 |
|       | 1.1.1 Turvamerkinnät                          | . 3 |
|       | 1.1.2 Vaaratilanteiden merkintä               | .4  |
|       | 1.1.3 Sähköturvallisuutta koskevat varotoimet | . 4 |
|       | 1.1.4 Otsonia koskevat varotoimet             | . 4 |
| 1.2   | Kunnossapitoaikataulu                         | . 5 |
| 1.3   | Viikoittainen huolto                          | . 5 |
| 1.4   | Reagenssien täyttö tai vaihto                 | . 6 |
| 1.5   | Luukun avaaminen                              | . 6 |
| 1.6   | Sulakkeen vaihto                              | . 7 |
| 1.7   | Sammutustoimenpide                            | 12  |
|       | 1.7.1 Reagenssiletkujen huuhteleminen         | 12  |
| Osa 2 | Vianmääritys                                  | 15  |
| 2.1   | Järjestelmäviat                               | 15  |
| 2.2   | Järjestelmän varoitukset                      | 18  |
| 2.3   | Ilmoitukset                                   | 26  |
| 2.4   | Tilahistorian esittäminen ennen vikaa         | 27  |
| Osa 3 | Vianmääritys                                  | 29  |
| 3.1   | Painetesti                                    | 29  |
| 3.2   | Virtaustesti                                  | 29  |
| 3.3   | Otsonitesti                                   | 30  |
| 3.4   | Näytepumpun testin tekeminen                  | 31  |
| 3.5   | pH-testi                                      | 31  |
| 3.6   | Simulaatioiden tekeminen                      | 33  |
| 3.7   | Releen tai 4–20 mA:n lähdön testaaminen       | 35  |
| 3.8   | Tulon ja lähdön tilan esittäminen             | 36  |
| 3.9   | Happiohjaimen tilan tarkastelu                | 37  |
| 3.10  | ) Modbus-tilan esittäminen                    | 38  |
| 3.1   | 1 Modbus-vianmääritys                         | 38  |
| Osa 4 | Analysaattorin kotelo                         | 41  |
| Osa 5 | Varaosat ja lisävarusteet                     | 45  |

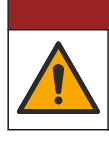

**AVAARA** 

Useita vaaroja. Vain ammattitaitoinen henkilö saa suorittaa käyttöohjeen tässä osassa kuvatut tehtävät.

### 1.1 Turvallisuustiedot

Lue tämä käyttöohje kokonaisuudessaan ennen kuin huollat laitetta tai teet sille vianmääritystöitä. Kiinnitä huomiota kaikkiin vaara- ja varotoimilausumiin. Niiden laiminlyönti voi johtaa käyttäjän vakavaan vammaan tai laitteistovaurioon.

Jotta laitteen suojaus ei heikentyisi, sitä ei saa käyttää tai asentaa muuten kuin näissä ohjeissa kuvatulla tavalla.

#### 1.1.1 Turvamerkinnät

Lue kaikki laitteen tarrat ja merkinnät. Ohjeiden laiminlyönnistä voi seurata henkilövamma tai laitevaurio. Laitteen symboliin viitataan käyttöohjeessa, ja siihen on liitetty varoitus.

Laitteen ja tuotteen dokumentaatiossa käytetään seuraavia turvallisuussymboleja ja - merkintöjä. Määritelmät ovat seuraavassa taulukossa.

|     | Varoitus. Tämä symboli osoittaa, että asianmukaisia turvaohjeita on noudatettava tai vaaran mahdollisuus on<br>olemassa.                                                                                                    |
|-----|----------------------------------------------------------------------------------------------------|
| 4   | Vaarallinen jännite. Tämä symboli osoittaa, että käytössä on vaarallisia jännitteitä ja sähköiskun vaara on<br>olemassa.                                                                                                    |
|     | Kuuma pinta. Tämä symboli merkitsee, että merkitty esine voi olla kuuma ja sitä on käsiteltävä varoen.                                                                                                    |
|     | Syövyttävää ainetta. Tämä symboli varoittaa vahvasti syövyttävistä tai muutoin vaarallisista aineista ja<br>kemikaalivammojen vaarasta. Ainoastaan kemikaalien kanssa työskentelyyn pätevät ja asianmukaisesti koulutetut<br>henkilöt saavat käsitellä kemikaaleja tai huoltaa laitteen kemikaalinsyöttöjärjestelmiä. |
|     | Myrkyllistä. Tämä symboli varoittaa myrkyllisistä aineista.                                                                                                    |
|     | Tämä symboli ilmoittaa, että laitteet ovat herkkiä sähköstaattisille purkauksille (ESD) ja että laitteita on varottava vahingoittamasta.                                                                                                    |
|     | Tämä symboli varoittaa lentävistä roskista.                                                                                                    |
|     | Suojamaa. Tämä symboli osoittaa liitännän, joka kytketään ulkoiseen johtimeen ja suojaa sähköiskulta vian<br>sattuessa (tai suojamaadoituselektrodin liitäntä).                                                                                                    |
| ( = | Puhdas maa. Tämä symboli osoittaa toimivan maadoitusliitännän (esimerkiksi erityisesti suunnitellun maadoitusjärjestelmän), joka ehkäisee laitteiston toimintahäiriöitä.                                                                                                    |
|     | Tämä symboli varoittaa vaarallisten kaasujen hengittämisestä.                                                                                                    |
|     | Tämä symboli osoittaa, että nostoon liittyy vaara, koska esine on painava.                                                                                                    |

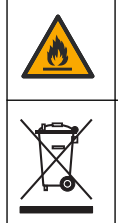

Tämä symboli ilmoittaa tulipalovaarasta.

Sähkölaitteita, joissa on tämä symboli, ei saa hävittää yleisille tai kotitalousjätteille tarkoitetuissa eurooppalaisissa jätteiden hävitysjärjestelmissä. Vanhat tai käytöstä poistetut laitteet voi palauttaa maksutta valmistajalle hävittämistä varten.

### 1.1.2 Vaaratilanteiden merkintä

Tässä asiakirjassa käytetään seuraavia hälytysruutuja, jotka osoittavat laitteen turvallista käyttöä koskevia tärkeitä ohjeita.

**A**VAARA

Ilmoittaa mahdollisesti vaarallisesta tai välittömän vaaran aiheuttavasta tilanteesta, joka aiheuttaa kuoleman tai vakavan vamman.

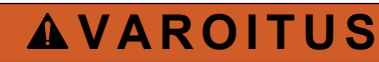

Ilmoittaa mahdollisesti vaarallisesta tilanteesta, joka voi aiheuttaa kuoleman tai vakavan vamman.

**A**VAROTOIMI

Ilmoittaa, että varotoimenpidettä on noudatettava mahdollisesti vaarallisessa tilanteessa, joka voi aiheuttaa lievän tai kohtalaisen vamman.

HUOMAUTUS

Ilmoittaa tilanteesta, joka saattaa aiheuttaa vahinkoa laitteelle. Tieto, joka vaatii erityistä huomiota.

#### 1.1.3 Sähköturvallisuutta koskevat varotoimet

Sähkökotelon virtalähteet sisältävät kondensaattoreita, joissa on vaarallisia jännitteitä. Kun päävirta on katkaistu, anna kondensaattorien purkautua (vähintään 1 minuutin ajan), ennen kuin avaat sähkökotelon.

#### 1.1.4 Otsonia koskevat varotoimet

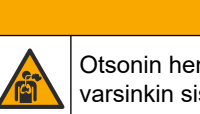

# **A**VAROTOIMI

Otsonin hengitysvaara. Tämä laite tuottaa otsonia, joka säilötään laitteiston sisäosissa, varsinkin sisäletkuissa. Otsonia voi vapautua vikatilanteissa.

Liitä pakokaasuportti huurukupuun tai rakennuksen ulkopuolelle paikallisten, alueellisten ja kansallisten vaatimusten mukaisesti.

Altistuminen pienelle otsonipitoisuudelle voi vahingoittaa herkkiä nenän, keuhkoputken ja keuhkojen kalvoja. Riittävän suuri pitoisuus otsonia voi aiheuttaa päänsärkyä, yskää sekä silmien, nenän ja kurkun ärsytystä. Siirrä uhri välittömästi puhtaaseen ilmaan ja pyydä ensiapua.

Oireiden tyyppi ja vakavuus perustuvat pitoisuuteen ja altistusaikaan (n). Otsonimyrkytys sisältää yhden tai useamman seuraavista oireista.

- Silmien, nenän tai kurkun ärsytys tai polte
- Väsymys
- Päänsärky
- Paineen tunne rintalastan alla
- Puristava tunne
- Hapon maku suussa
- Astma

Jos otsonimyrkytys on vakavampi, oireita voivat olla hengenahdistus, yskä, tukehtumisen tunne, sydämen tiheälyöntisyys, huimaus, verenpaineen lasku, krampit, rintakipu ja yleinen kipu kehossa. Otsoni voi aiheuttaa keuhkopöhön vielä tuntien kuluttua altistuksesta.

### 1.2 Kunnossapitoaikataulu

## HUOMAUTUS

Laitteen vaurioitumisen estämiseksi Hachin kouluttaman käyttäjän tai Hachin kouluttaman huoltohenkilökunnan on tehtävä viikoittainen huolto.

Laitteen vahingoittumisen estämiseksi Hachin kouluttaman huoltohenkilökunnan on tehtävä 6 kuukauden huolto- ja vianmääritystoimet.

Taulukko 1 sisältää huoltotoimenpiteiden suositusaikataulun. Laitoksen käytännöt ja laitteen käyttöolosuhteet voivat vaatia joidenkin toimenpiteiden suorittamista tässä ilmoitettua useammin.

| Toimenpide                              | 1 viikko | 6 kuukautta | 12 kuukautta | Tarvittaessa |
|-----------------------------------------|----------|-------------|--------------|--------------|
| Viikoittainen huolto<br>sivulla 5       | Х        |             |              |              |
| 6 kuukauden huolto <sup>1</sup>         |          | Х           |              |              |
| Reagenssien täyttö tai vaihto sivulla 6 |          |             |              | Х            |
| Sulakkeen vaihto<br>sivulla 7           |          |             |              | Х            |
| Sammutustoimenpide<br>sivulla 12        |          |             |              | Х            |

Taulukko 1 Kunnossapitoaikataulu

### 1.3 Viikoittainen huolto

Suorita viikoittainen huolto seuraavan tarkistuslistan avulla. Tee tehtävät annetussa järjestyksessä.

| Toimenpide                                                                                                    | Nimikirjaim<br>et |  |
|----------------------------------------------------------------------------------------------------|-------------------|--|
| Varmista, että analysaattoriin tulevan paineilman paine on oikea.                                                                                                    |                   |  |
| <ul> <li>Analysaattoriin liitetty paineilma – 1,5 bar</li> <li>Analysaattoriin liitetty BioTector-kompressori – 1,2 bar</li> </ul>                                                                                                  |                   |  |
| Valitse MAINTENANCE (Ylläpito) > DIAGNOSTICS (Diagnostiikka) > SIMULATE (Simulaatio). Valitse MFC.<br>Aseta virtaukseksi 20 L/h. Käynnistä massavirtauksen ohjain (MFC) painamalla ✓-painiketta. Mitattu virtaus<br>näkyy näytössä. |                   |  |
| Varmista, että hapen paineensäätimessä on arvo 400 mbar virtausnopeudella 20 L/h. Katso sijainti kohdasta Analysaattorin kotelo sivulla 41.                                                                                         |                   |  |
| Varmista, että reagenssitasot ovat riittävät. Täytä tai vaihda reagenssisäiliöt tarvittaessa. Katso Reagenssien täyttö tai vaihto sivulla 6.                                                                                        |                   |  |
| Varmista, että reagenssipumpuissa ei ole vuotoja. Katso sijainti kohdasta Analysaattorin kotelo sivulla 41.                                                                                                    |                   |  |
| Varmista, että näytepumpussa ei ole vuotoja.                                                                                                    |                   |  |

<sup>&</sup>lt;sup>1</sup> Lisäohjeita on huoltosarjan mukana toimitetuissa käyttöohjeissa.

### Huoltaminen

| Toimenpide                                                                                                    | Nimikirjaim<br>et |
|----------------------------------------------------------------------------------------------------|-------------------|
| Varmista, että analysaattorin venttiileissä ei ole vuotoja. Katso sijainti kohdasta Analysaattorin kotelo sivulla 41.       |                   |
| Varmista, että analysaattoriin menevissä näyteletkuissa tai analysaattorissa olevissa näyteletkuissa ei ole tukoksia.       |                   |
| Varmista, että analysaattorista tulevissa poistoletkuissa tai analysaattorissa olevissa poistoletkuissa ei ole tukoksia.    |                   |
| Varmista, ettei poistoletkuissa ole tukoksia.                                                                               |                   |
| Varmista, että suodattimessa ei ole tukoksia tuulettimen kotelossa ja analysaattorin sivussa olevassa ilmanvaihtokotelossa. |                   |

## 1.4 Reagenssien täyttö tai vaihto

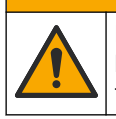

Kemikaalille altistumisen vaara. Noudata laboratorion turvallisuusohjeita ja käytä käsiteltäville kemikaaleille soveltuvia suojavarusteita. Lue turvallisuusprotokollat ajan tasalla olevista käyttöturvatiedotteista (MSDS/SDS).

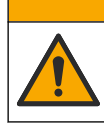

Kemikaalille altistumisen vaara. Hävitä kemikaalit ja muut jätteet paikallisten ja kansallisten säädösten mukaisesti.

Täytä tai vaihda happo- ja emäsreagenssisäiliöt tarvittaessa, kun analysaattori on pysähtynyt.

- 1. Valitse OPERATION (Toiminta) > START,STOP (Käynnistä, pysäytä) > FINISH & STOP (Lopeta ja pysäytä) tai EMERGENCY STOP (Hätäpysäytys).
- 2. Täytä tai vaihda reagenssit.
- **3.** Valitse MAINTENANCE (Ylläpito) > COMMISSIONING (Käyttöönotto) > REAGENTS MONITOR (Reagenssien valvonta).
- 4. Aseta reagenssien tilavuudet.
- Täytä reagenssiletkut ja suorita nollakalibrointi valitsemalla OPERATION (Toiminta) > REAGENTS SETUP (Reagenssiasetukset)> INSTALL NEW REAGENTS (Asenna uudet reagenssit).

### 1.5 Luukun avaaminen

## HUOMAUTUS

Varmista, että ovenkahva on käännetty kokonaan ennen oven avaamista, tai oven tiiviste voi vaurioitua. Jos oven tiiviste on vaurioitunut, pölyä ja nestettä voi päästä koteloon.

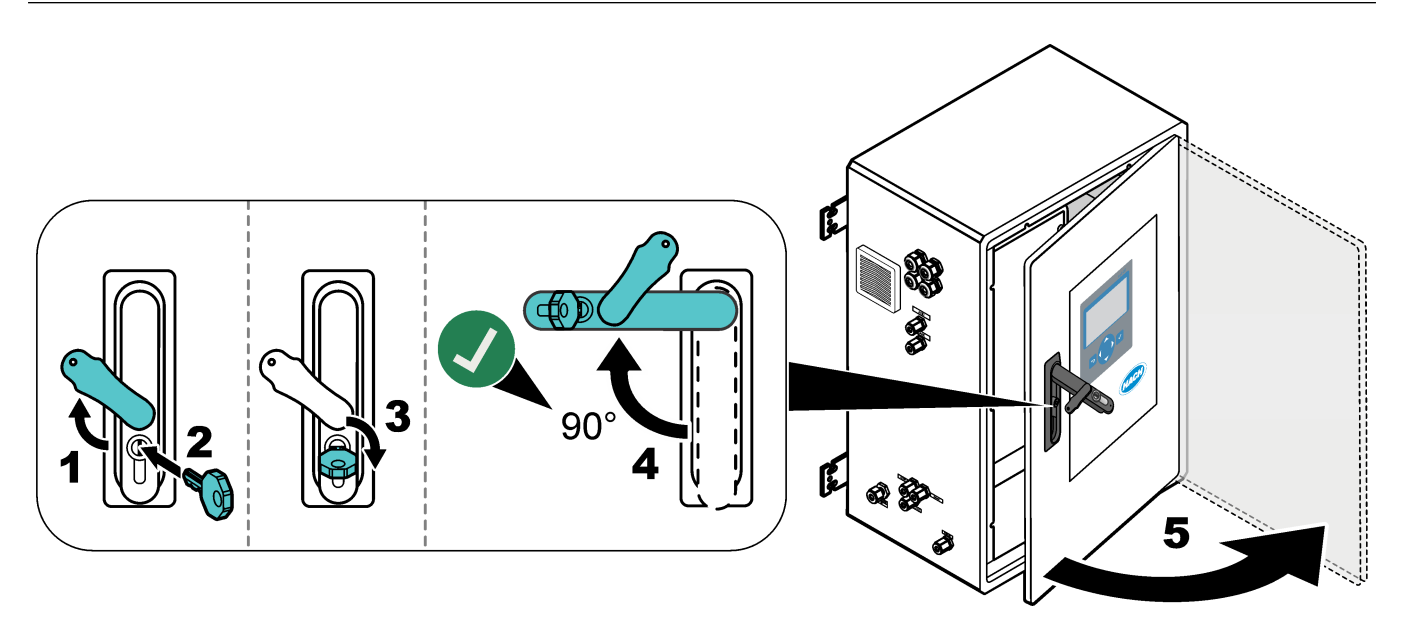

## 1.6 Sulakkeen vaihto

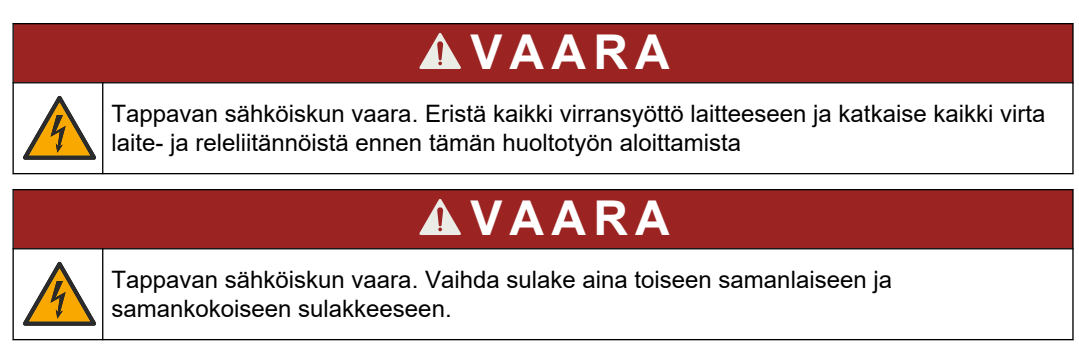

Palauta oikea toiminta vaihtamalla palanut sulake.

- 1. Katkaise analysaattorista virta. Katso kuvitetut vaiheet kohdasta Kuva 1.
- **2.** Vaihda sulake. Katso kohtia Kuva 2 ja Kuva 3.

Kuva 4 sisältää sulakkeiden tekniset tiedot.

### Kuva 1 Katkaise analysaattorista virta

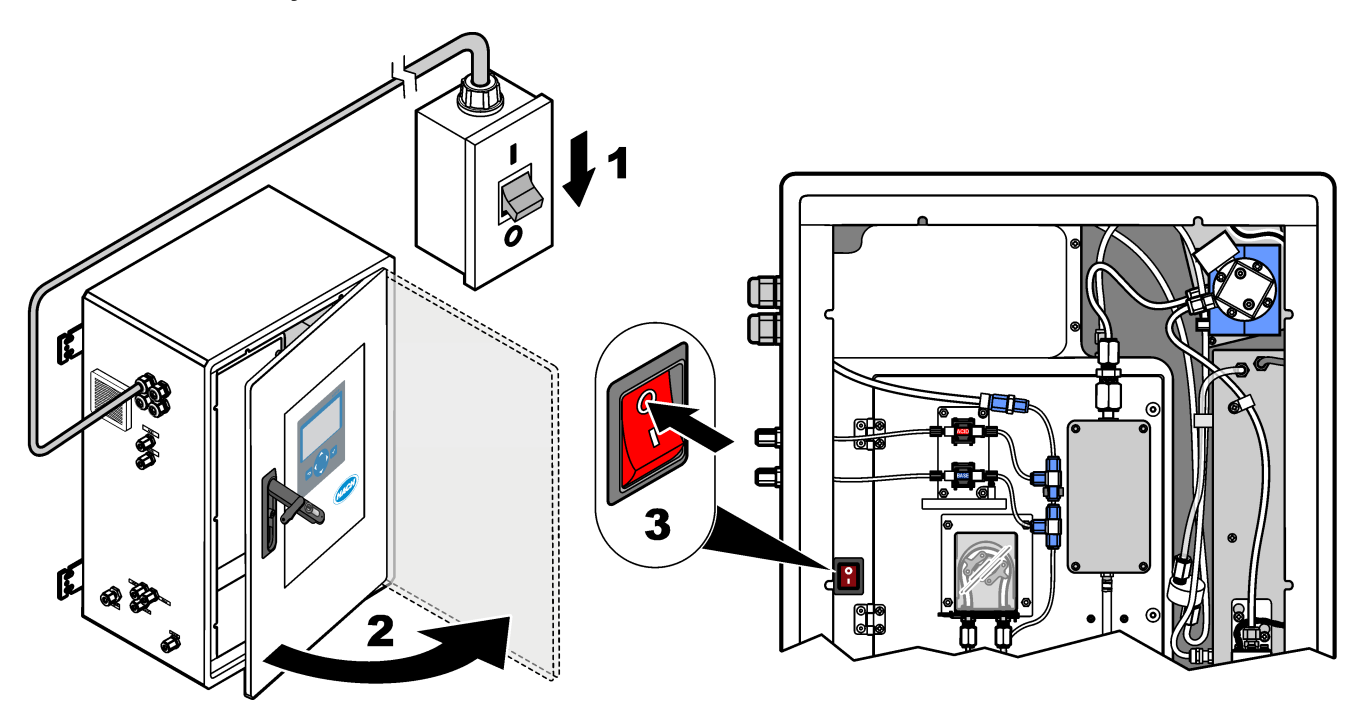

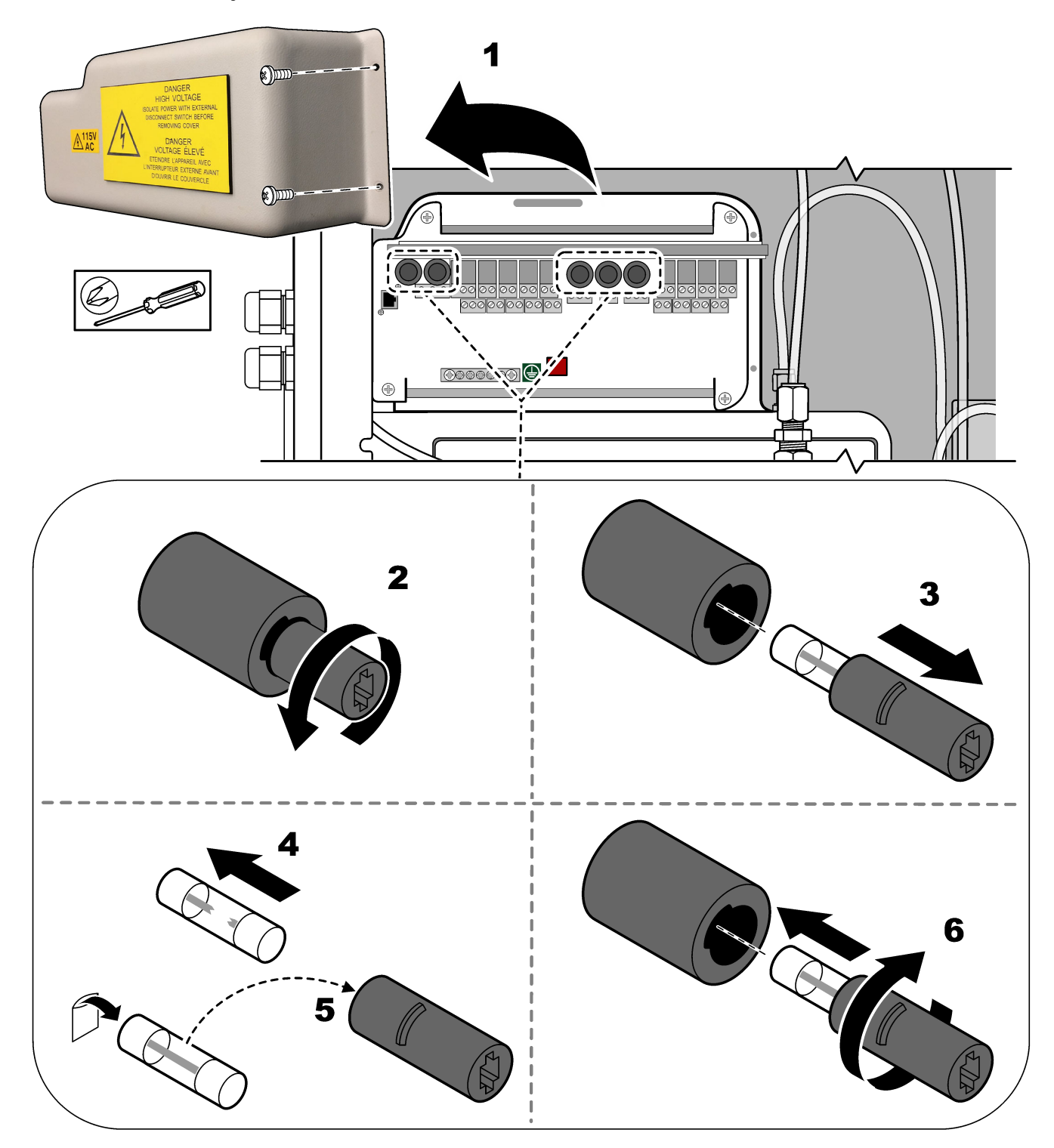

Kuva 2 Vaihda virta- ja tulo-/lähtökortin sulake

### Kuva 3 Vaihda emolevyn sulake

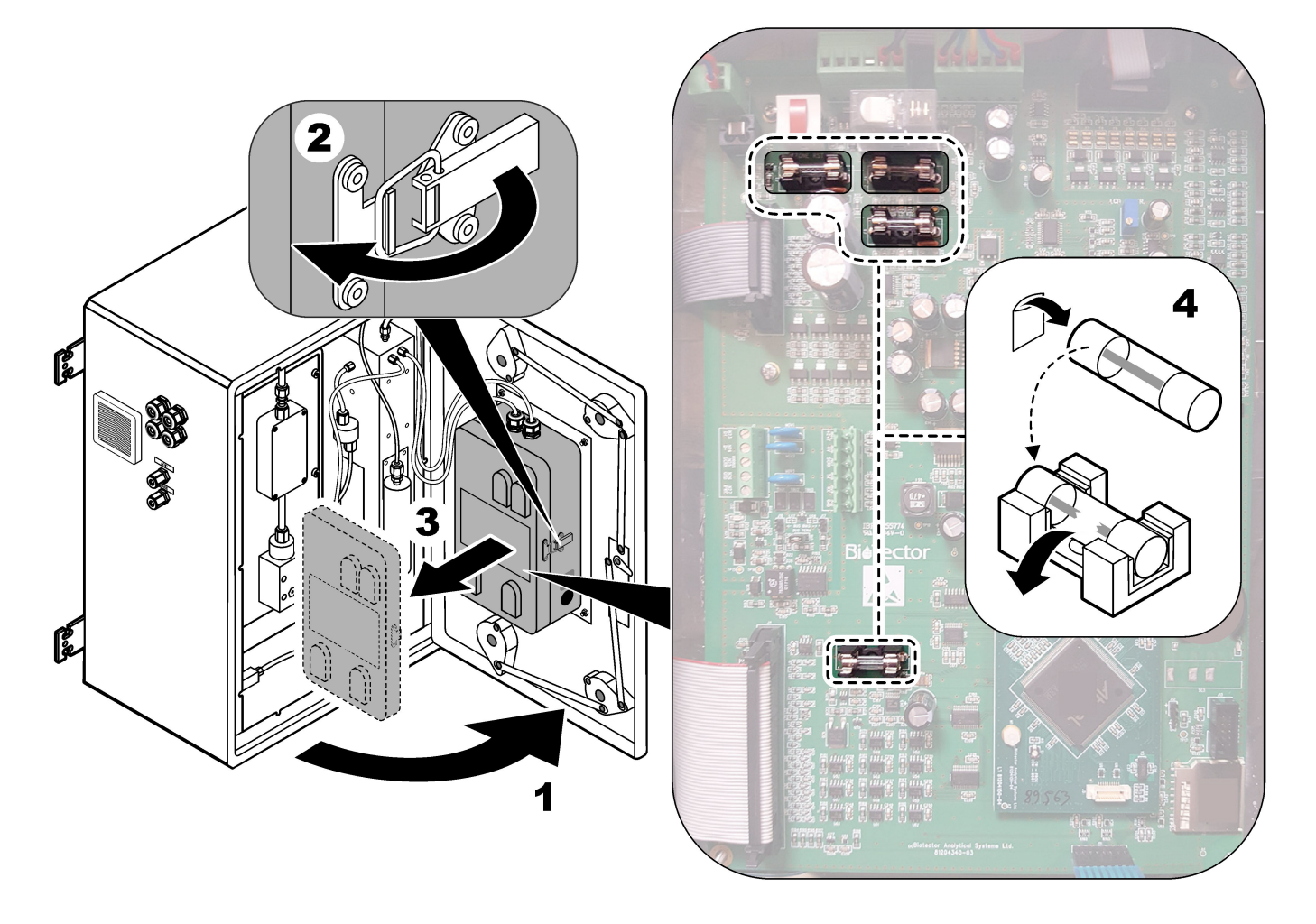

#### Kuva 4 Sulakkeiden tekniset tiedot

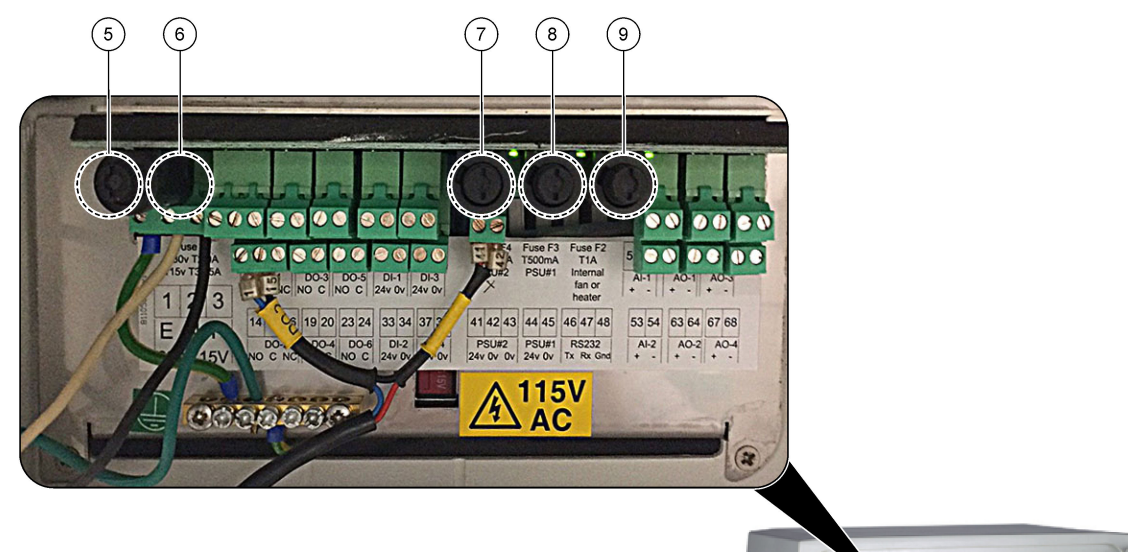

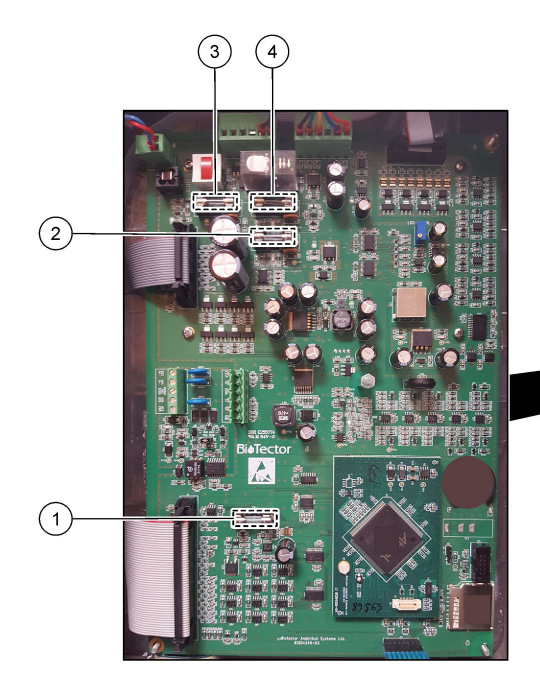

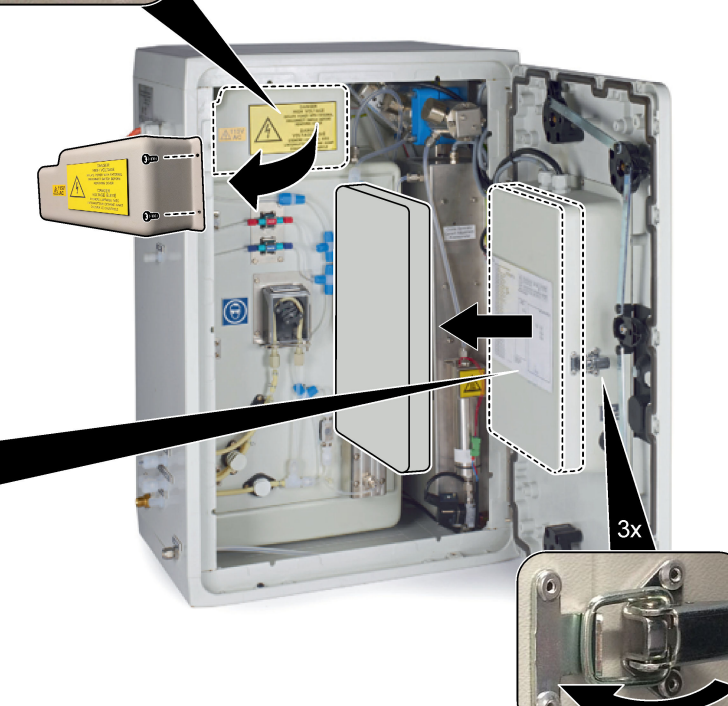

| Nimike | Sijainti                                   | Sulake | Luokitus                    | Тууррі                                    | Materiaali | Koko                       |
|--------|--------------------------------------------|--------|-----------------------------|-------------------------------------------|------------|----------------------------|
| 1      | Emolevy                                    | F3     | 2 A                         | F 2A L250V DC                             | Lasi       | Pienikokoinen              |
| 2      | 81204340_xx                                | F5     | 3,15 A                      | F 3.15A L250V DC                          |            | 5 x 20 mm                  |
| 3      |                                            | F2     | 1,6 A                       | F 1.6A L250V DC                           |            |                            |
| 4      |                                            | F4     | 2,5 A                       | F 2.5A L250V DC                           |            |                            |
| 5      | Virta- ja tulo-/lähtökortti<br>81204350-xx | F1     | 230 V: 2 A<br>115 V: 3,15 A | 230 V: T 2A H250V<br>115 V: T 3.15A H25OV | Keraaminen | Pienikokoinen<br>5 x 20 mm |
| 6      |                                            | F2     | 230 V: 2 A<br>115 V: 3,15 A | 230 V: T 2A H250V<br>115 V: T 3.15A H25OV |            |                            |
| 7, 8   |                                            | F3, F4 | 0,5 A                       | T 0.5 mA H250 V                           |            |                            |
| 9      |                                            | F5     | 1 A                         | T 1 A H250 V                              |            |                            |

Näppäin:

- **A** ampeerit
- F1-5 sulake
- F nopea sulake (suuri katkaisunopeus)
- H suuri katkaisukyky
- ID tunnus
- L pieni katkaisukyky
- mA milliampeerit
- PCB piirikortti
- T viive (aikaviive)
- V voltit

### 1.7 Sammutustoimenpide

Jos analysaattorista poistetaan virta yli 2 päivän ajaksi, valmistele analysaattori sammutusta tai varastointia varten käyttämällä seuraavaa tarkistuslistaa. Tee tehtävät annetussa järjestyksessä.

| Toimenpide                                                                                                    | Nimikirjaim<br>et |
|----------------------------------------------------------------------------------------------------|-------------------|
| Valitse OPERATION (Toiminta) > START,STOP (Käynnistä, pysäytä) > FINISH & STOP (Lopeta ja pysäytä) tai EMERGENCY STOP (Hätäpysäytys). |                   |
| Odota, että näyttöön tulee viesti "SYSTEM STOPPED (Järjestelmä pysäytetty)"                                                           |                   |
| Poista reagenssi reagenssiletkuista turvallisuuden vuoksi. Katso Reagenssiletkujen huuhteleminen sivulla 12.                          |                   |
| Irrota SAMPLE (NÄYTE) -liittimet näytelähteistä. Liitä SAMPLE (NÄYTE) -liittimet avoimeen viemäriin tai tyhjään muoviastiaan.         |                   |
| Katkaise analysaattorista virta.                                                                                                    |                   |

### 1.7.1 Reagenssiletkujen huuhteleminen

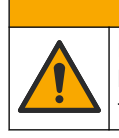

Kemikaalille altistumisen vaara. Noudata laboratorion turvallisuusohjeita ja käytä käsiteltäville kemikaaleille soveltuvia suojavarusteita. Lue turvallisuusprotokollat ajan tasalla olevista käyttöturvatiedotteista (MSDS/SDS).

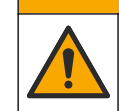

## 

Kemikaalille altistumisen vaara. Hävitä kemikaalit ja muut jätteet paikallisten ja kansallisten säädösten mukaisesti.

Poista reagenssi reagenssiletkuista turvallisuuden vuoksi.

- 1. Pue käyttöturvallisuustiedotteissa (MSDS/SDS) ilmoitetut suojavarusteet.
- Irrota letkut ACID (Happo)- ja BASE (Emäs) -porteista analysaattorin puolelta. Katso kohta Kuva 5.
- **3.** Liitä ACID (Happo)- ja BASE (Emäs) -portit deionisoidun veden säiliöön. Jos deionisoitua vettä ei ole käytettävissä, käytä vesijohtovettä.
- **4.** Aloita puhdistus valitsemalla CALIBRATION (Kalibrointi) > ZERO CALIBRATION (Nollakalibrointi) > RUN REAGENTS PURGE (Suorita reagenssien puhdistus).

- 5. Jos reagenssiletkut eivät täyty ionivaihdetulla vedellä reagenssien puhdistusjakson aikana, pidä ionivaihdetun veden säiliötä analysaattoria korkeammalla ja suorita vaihe 4.
- 6. Toista vaihe 4.

Analysaattori korvaa reagenssiletkuissa olevat reagenssit vedellä.

- **7.** Kun reagenssin puhdistus on valmis, poista letkut deionisoidun veden säiliöstä ja laita ne ulkoilmaan.
- 8. Tee vaihe 4 kaksi kertaa.

Analysaattori korvaa vesiletkuissa olevat reagenssit ilmalla.

#### Kuva 5 Liitä ionivaihdettu vesi reagenssiliittimiin.

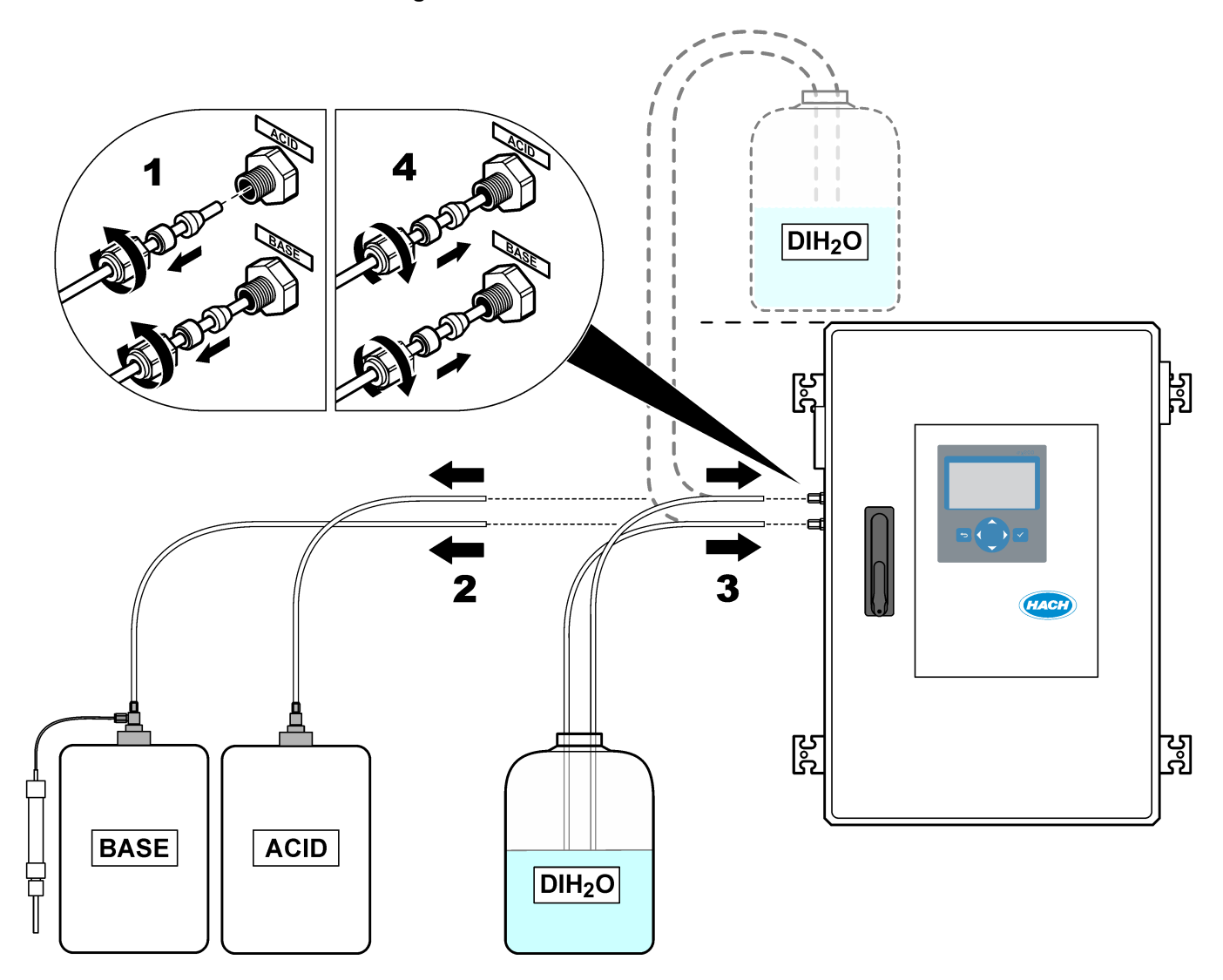

## 2.1 Järjestelmäviat

Jos näyttö on sammutettuna, kun virta on kytketty päävirtakytkimestä ja analysaattori saa virtaa, vaihda emolevyn F2-liitin. Katso Sulakkeen vaihto sivulla 7.

Valitse OPERATION (Toiminta) > FAULT ARCHIVE (Vika-arkisto), niin saat ilmenneet järjestelmäviat näkyviin. Tähdellä (\*) merkityt viat ja varoitukset ovat aktiivisia.

Kun Reaction Data (Reaktiotiedot) -näytön tai Reagent Status (Reagenssin tila) -näytön vasemmassa yläkulmassa näkyy SYSTEM FAULT (Järjestelmävika), on ilmennyt järjestelmävika. Mittaukset on pysäytetty. 4–20 mA:n lähdöt on asetettu vikatasolle (oletus: 1 mA). Järjestelmävian rele on kytketty käyttöön.

Voit käynnistää analysaattorin uudelleen suorittamalla järjestelmävian vianmääritysvaiheet. Katso Taulukko 2. Kuittaa vika valitsemalla vika ja painamalla - painiketta.

**Huomautus:** Järjestelmässä on vikoja (esim. 05\_Pressure Test Fail [Painetesti hylätty]), joita käyttäjä ei voi kuitata. Järjestelmä nollaa nämä viat ja kuittaa ne automaattisesti, kun järjestelmä käynnistetään uudelleen tai vikatilanne poistetaan.

| Ilmoitus                                                         | Kuvaus                                                                                                    | Syy ja ratkaisu                                                                                                    |
|------------------------------------------------------------------|----------------------------------------------------------------------------------------------------|----------------------------------------------------------------------------------------------------|
| 01_LOW O2 FLOW - EX<br>(Alhainen O2-virtaus –<br>poisto)         | Hapen virtaus poistoventtiilin (EX) (MV1) läpi<br>oli alle 50 % hapenvirtauksen MFC:n<br>(massavirtauksen ohjaimen) asetusarvosta<br>LOW O2 FLOW TIME (Alhainen O2-<br>virtausaika) -asetusta pidempään.<br>Katso MAINTENANCE (Ylläpito) > SYSTEM<br>CONFIGURATION (Järjestelmän konfigurointi)<br>> FAULT SETUP (Vika-asetukset) > LOW<br>O2 FLOW TIME (Alhainen O2-virtausaika). | <ul> <li>Hapensyötön ongelma. Happipaineen on<br/>oltava 400 mbar (±10 mbar) MFC:n<br/>virtausnopeudella 20 L/h. Valitse<br/>MAINTENANCE (Ylläpito) &gt;<br/>DIAGNOSTICS (Diagnostiikka) &gt; O2-<br/>CTRL STATUS (O2-ohjaimen tila).</li> <li>Tukos otsonin tuhoajassa</li> <li>Tukos letkussa MFC:n jälkeen</li> <li>Pakoventtiilissä on vika tai tukos</li> <li>Vika MFC:ssä. Tee virtaustesti. Katso<br/>Virtaustesti sivulla 29.</li> </ul> |
| 02_LOW O2 FLOW - SO<br>(Alhainen O2-virtaus –<br>näytteenpoisto) | Hapen virtaus näytteen poistoventtiilin (SO)<br>läpi (reaktoriventtiilin MV3 läpi) oli alle 50 %<br>MFC:n asetusarvosta LOW O2 FLOW TIME<br>(Alhainen O2-virtausaika) -asetusta<br>pidempään.<br>Katso MAINTENANCE (Ylläpito) > SYSTEM<br>CONFIGURATION (Järjestelmän konfigurointi)<br>> FAULT SETUP (Vika-asetukset) > LOW<br>O2 FLOW TIME (Alhainen O2-virtausaika).            | <ul> <li>Hapensyötön ongelma. Happipaineen on<br/>oltava 400 mbar (±10 mbar) MFC:n<br/>virtausnopeudella 20 L/h. Valitse<br/>MAINTENANCE (Ylläpito) &gt;<br/>DIAGNOSTICS (Diagnostiikka) &gt; O2-<br/>CTRL STATUS (O2-ohjaimen tila).</li> <li>Näytteen poistoventtiilissä on vika tai tukos</li> <li>Pakoventtiilissä (MV1) on vika tai tukos</li> <li>Vika MFC:ssä. Tee virtaustesti. Katso<br/>Virtaustesti sivulla 29.</li> </ul>            |
| 03_HIGH O2 FLOW<br>(Korkea O2-virtaus)                           | Hapen virtaus pakoventtiilin (MV1) läpi oli yli<br>50 % MFC:n asetusarvosta HIGH O2 FLOW<br>TIME (Korkea O2-virtausaika) -asetusta<br>pidempään.<br>Katso MAINTENANCE (Ylläpito) > SYSTEM<br>CONFIGURATION (Järjestelmän konfigurointi)<br>> FAULT SETUP (Vika-asetukset) > HIGH<br>O2 FLOW TIME (Korkea O2-virtausaika).                                                          | <ul> <li>Vika MFC:ssä</li> <li>Hapensyötön ongelma. Happipaineen on<br/>oltava 400 mbar (±10 mbar) MFC:n<br/>virtausnopeudella 20 L/h. Valitse<br/>MAINTENANCE (Ylläpito) &gt;<br/>DIAGNOSTICS (Diagnostiikka) &gt; O2-<br/>CTRL STATUS (O2-ohjaimen tila).</li> </ul>                                                                                                    |

#### Taulukko 2 Järjestelmäviat

| Ilmoitus                                                                             | Kuvaus                                                                                                    | Svv ja ratkaisu                                                                                                    |
|--------------------------------------------------------------------------------------|----------------------------------------------------------------------------------------------------|----------------------------------------------------------------------------------------------------|
| 04_REACTION ERROR<br>(Reaktiovirhe)<br>(voidaan asettaa viaksi tai<br>varoitukseksi) | Ei TOC:n (tai TC:n) CO <sub>2</sub> -huippua tai CO <sub>2</sub> -<br>huippu on CO2 LEVEL (CO2-taso) -asetusta<br>pienempi kolmen peräkkäisen reaktion ajan.<br>Katso MAINTENANCE (Ylläpito) > SYSTEM<br>CONFIGURATION (Järjestelmän konfigurointi)<br>> REACTION CHECK (Reaktiotarkistus) ><br>CO2 LEVEL (CO2-taso).                                                                          | <ul> <li>Happoreagenssin ja/tai emäsreagenssin pitoisuus on väärä.</li> <li>Happoreagenssisäiliö ja/tai emäsreagenssisäiliö on tyhjä.</li> <li>Happo- ja/tai emäsreagenssiletkuissa on tukos tai ilmakuplia.</li> <li>Happopumppu ja/tai emäspumppu ei toimi oikein.</li> <li>Sekoitusreaktori ei toimi oikein. Tee pH-testi. pH-testi sivulla 31Katso kohta .</li> </ul> |
| 05_PRESSURE TEST<br>FAIL (Painetesti<br>epäonnistui)                                 | MFC:n virtaus ei laskenut PRESSURE TEST<br>FAULT (Painetestivika) -asetuksen alle<br>painetestin aikana.<br>Katso MAINTENANCE (Ylläpito) > SYSTEM<br>CONFIGURATION (Järjestelmän konfigurointi)<br>> SEQUENCE PROGRAM (Jakso-ohjelma) ><br>PRESSURE/FLOW TEST (Paineen/virtauksen<br>testi) > PRESSURE TEST FAULT<br>(Painetestivika).                                                         | <ul> <li>Analysaattorissa on kaasu- ja/tai<br/>nestevuoto.</li> <li>Venttiilissä on vuoto.</li> <li>Avaa reaktoriventtiili. Tarkista lian ja<br/>vaurioiden varalta. Tarkista järjestelmän<br/>liittimet.</li> <li>Tarkista sekoitusreaktori vuotojen varalta.<br/>Tee painetesti. Katso Painetesti<br/>sivulla 29</li> </ul>                                             |
| 06_PRESSURE CHCK<br>FAIL (Painetarkistus<br>epäonnistui)                             | MFC:n virtaus ei laskenut alle PRESSURE<br>CHCK FAULT (Painetarkistusvika) -asetuksen<br>painetarkistuksessa kolmen peräkkäisen<br>reaktion aikana (oletus).<br>Katso MAINTENANCE (Ylläpito) > SYSTEM<br>CONFIGURATION (Järjestelmän konfigurointi)<br>> SEQUENCE PROGRAM (Jakso-ohjelma) ><br>PRESSURE/FLOW TEST (Paineen/virtauksen<br>testi) > PRESSURE CHCK FAULT<br>(Painetarkistusvika). |                                                                                                    |
| 11_CO2 ANALYZER<br>FAULT (CO2-<br>analysaattorin vika)                               | CO <sub>2</sub> -analysaattori ei toimi oikein.                                                                                                    | Tarkista 24 V:n DC-syöttöteho CO2-<br>analysaattoriin emolevystä (johdot N11 ja N12).Tarkista CO2-analysaattorin signaali. Avaa<br>CO2-analysaattori ja puhdista linssit.Katkaise ja kytke analysaattorin virta.Lisää testejä on tietolomakkeessa T019.BioTector CO2 Analyzer Troubleshooting<br>(BioTector CO2 -analysaattorin vianmääritys).                            |

#### Taulukko 2 Järjestelmäviat (jatk.)

| Ilmoitus                                                                        | Kuvaus                                                                                                    | Syy ja ratkaisu                                                                                                    |
|---------------------------------------------------------------------------------|----------------------------------------------------------------------------------------------------|----------------------------------------------------------------------------------------------------|
| 12_HIGH CO2 IN<br>O2 (Korkea CO2 O2:ssa)                                        | Syöttöhappikaasun CO <sub>2</sub> -pitoisuus on korkea.                                                                                                    | Valitse MAINTENANCE (Ylläpito) ><br>DIAGNOSTICS (Vianmääritys) > SIMULATE<br>(Simuloi) > OXIDATION PHASE SIM<br>(Hapettumisvaiheen<br>simulaatio).MAINTENANCE<br>(Ylläpito)DIAGNOSTICS<br>(Diagnostiikka)SIMULATE (Simulaatio) Jos<br>näytössä näkyvä CO <sub>2</sub> -arvo on yli<br>250–300 ppm, tarkista hapen puhtaus.<br>Selvitä, onko hapensyötössä CO <sub>2</sub> -<br>kontaminaatiota. Lisätietoja on käyttö- ja<br>asennusoppaassa <i>hapensyötön tarkistamista</i><br>käsittelevässä kohdassa.<br>Jos hapen puhtaus on riittävä, avaa CO <sub>2</sub> -<br>analysaattori ja puhdista linssit. Jos ongelma<br>jatkuu, vaihda CO <sub>2</sub> -analysaattorin suodattimet. |
|                                                                                 |                                                                                                    | Jos nappi el ole riittavan pundasta, vainda<br>happikonsentraattori.                                                                                                    |
| 18_LIQUID LEAK DET<br>(Nestevuodon tunnistin)<br>20_NO REAGENTS (Ei             | Analysaattorin nestevuodon ilmaisin on<br>aktiivinen. Järjestelmässä on nestevuoto.                                                                                                    | <ul> <li>Etsi nestevuotoa analysaattorin kotelosta.<br/>Tarkista nestevuodon ilmaisimet.<br/>Järjestelmässä on neljä nestevuodon<br/>ilmaisinta:</li> <li>Pääkaapin alaosassa</li> <li>Sisäkaapin alaosassa</li> <li>Sekoitusreaktorin pohjassa</li> <li>Happo- ja emäspumppujen alapuolella</li> <li>Irrota reaktorin pohjassa oleva<br/>vuodonilmaisimen liitin sen selvittämiseksi,<br/>onko reaktorissa vuoto. Tarkista nestevuodon<br/>ilmaisin.</li> <li>Vaihda reagenssit. Katso Reagenssien täyttö<br/>tai vaihto sivulla 6</li> </ul>                                                                                                    |
| reagensseja)<br>(voidaan asettaa viaksi,<br>varoitukseksi tai<br>ilmoitukseksi) | reagenssisäiliöt ovat tyhjät.                                                                                                    | tai vaihto sivulla 6.                                                                                                    |
| 104_MOTHERBOARD<br>FUSE4 (Emolevyn<br>sulake4)                                  | Emolevyn sulake 4 on palanut.<br><i>Huomautus:</i> Sulake 4 on jäähdyttimen ja<br>otsonigeneraattorin sulake.                                                                               | Jos sulake 4 (F4) on palanut, vaihda se. Katso<br>Sulakkeen vaihto sivulla 7.<br>Varmista, että sulake on kokonaan<br>sulakepitimessä.                                                                                                    |
| 105_MOTHERBOARD<br>FUSE5 (Emolevyn<br>sulake5)                                  | Emolevyn sulake F5 on palanut.<br><i>Huomautus:</i> Sulake F5 on pumppujen, venttiilien,<br>sekoitusreaktorin, jäähdyttimen tuulettimen, otsonin<br>tuhoajan ja otsonigeneraattorin sulake. | Jos sulake 5 (F5) on palanut, vaihda se. Katso<br>Sulakkeen vaihto sivulla 7.<br>Varmista, että sulake on kokonaan<br>sulakepitimessä.<br>Valitse MAINTENANCE (Ylläpito) ><br>DIAGNOSTICS (Diagnostiikka) > SIMULATE<br>(Simulaatio). Käytä jokaista sulakkeeseen<br>F5 liitettyä laitetta. Sulake F5 on pumppujen,<br>venttiilien, sekoitusreaktorin, jäähdyttimen<br>tuulettimen, otsonin tuhoajan ja<br>otsonigeneraattorin sulake.                                                                                                    |

### Taulukko 2 Järjestelmäviat (jatk.)

| Ilmoitus                                                           | Kuvaus                                                                                                    | Syy ja ratkaisu                                                                                                    |
|--------------------------------------------------------------------|----------------------------------------------------------------------------------------------------|----------------------------------------------------------------------------------------------------|
| 109_HI MPU TEMP<br>(Korkea<br>mikroprosessoriyksikön<br>lämpötila) | MPU:n (mikroprosessoriyksikön) lämpötila on<br>yli 70 °C (158 °F).                                                                                                    | Tarkista tuulettimen ja tuuletusaukon<br>suodattimet. Tarkista tuulettimen toiminta.<br>Varmista, että ympäristön lämpötila on alle<br>45 °C (113 °F) ja että analysaattori ei ole<br>suorassa auringonvalossa.<br><i>Huomautus:</i> Kun lämpötila on alle 25 °C (77 °F),<br>analysaattori sammuttaa tuulettimen. |
| 129_REACT PURGE FAIL<br>(Reaktorin puhdistus<br>epäonnistui)       | Reaktorissa, reaktorin venttiilissä (MV3),<br>näyteventtiilissä (MV4) tai niihin liittyvissä<br>letkuissa ja liittimissä on tukos. MFC ei toimi<br>oikein tai MFC:n letkuissa on tukos.<br>Lisätietoja on Advanced Configuration<br>(Lisämääritykset) -oppaan kohdan <i>Configure</i><br><i>the pressure test and flow test settings</i><br>(Painetestin ja virtaustestin asetusten<br>määrittäminen) asetuksissa REACTOR<br>PURGE CHECK (Reaktorin puhdistuksen<br>tarkistus) ja REACTOR PURGE BAND<br>(Reaktorin puhdistuskaista). | Järjestelmässä on ilman tai hapensyötön<br>ongelma. Katso happipaine O2-CTRL STATUS<br>(O2-ohjaimen tila) -valikosta. Paine on<br>tavallisesti 400 mbar (±10 mbar) MFC:n<br>virtausnopeudella 20 L/h.<br>Tee virtaustesti. Katso Virtaustesti sivulla 29.                                                         |
| 130_NO SIGMATAX<br>SIGNAL (Ei SIGMATAX-<br>signaalia)              | Sigmatax-näytteenkäsittelyjärjestelmästä<br>B3500s-analysaattoriin lähetetyissä sample<br>ready (näyte valmis) -signaaleissa on<br>ongelma.<br>Lisätietoja on Advanced Configuration<br>(Lisämääritykset) -oppaan kohdan <i>Configure</i><br><i>the fault settings (Vika-asetusten</i><br><i>määrittäminen)</i> asetuksessa SIGMATAX FLT<br>DELAY (SIGMATAX-vian viive).                                                                                                    | Tarkista Sigmatax-näytteenotin ja sen toiminta.<br>Katso lisätietoja käyttöoppaasta.<br>Tarkista Sigmatax-näytteenottimen ja B3500s-<br>analysaattorin välinen optinen kaapeli ja<br>johdotus.                                                                                                    |
| 131_SIGMATAX FAULT<br>(SIGMATAX-vika)                              | Sigmatax-näytteenkäsittelyjärjestelmä lähetti<br>B3500s-analysaattoriin virhesignaalin<br>(vikatilanne).<br>Lisätietoja on Advanced Configuration<br>(Lisämääritykset) -oppaan kohdan <i>Configure</i><br><i>the fault settings (Vika-asetusten</i><br><i>määrittäminen)</i> asetuksessa SIGMATAX FLT<br>DELAY (SIGMATAX-vian viive).                                                                                                    | Tarkista Sigmatax-näytteenotin. Katso<br>lisätietoja käyttöoppaasta.                                                                                                    |

#### Taulukko 2 Järjestelmäviat (jatk.)

### 2.2 Järjestelmän varoitukset

Valitse OPERATION (Toiminta) > FAULT ARCHIVE (Vika-arkisto), niin saat ilmenneet varoitukset näkyviin. Tähdellä (\*) merkityt viat ja varoitukset ovat aktiivisia.

Kun Reaction Data (Reaktiotiedot) -näytön tai Reagent Status (Reagenssin tila) -näytön vasemmassa yläkulmassa näkyy SYSTEM WARNING (Järjestelmän varoitus), järjestelmä on antanut varoituksen. Mittaukset jatkuvat. 4–20 mA:n lähdöt eivät muutu. Järjestelmävian relettä ei ole kytketty käyttöön.

Jos laitteessa on useita varoituksia, tarkista relekortin ja signaalikortin sulakkeet.

| Ilmoitus                                                       | Kuvaus                                                                                                    | Syy ja ratkaisu                                                                                                    |  |
|----------------------------------------------------------------|----------------------------------------------------------------------------------------------------|----------------------------------------------------------------------------------------------------|--|
| 21_CO2 ANL LENS DIRTY (CO2-<br>analysaattorin linssi likainen) | CO <sub>2</sub> -analysaattorin optinen laite on likainen.                                                                                                    | Puhdista CO <sub>2</sub> -analysaattori. Puhdista CO <sub>2</sub> -<br>analysaattorin linssit.                                                                                                    |  |
| 22_FLOW WARNING – EX<br>(Virtausvaroitus – poisto)             | Hapen virtaus pakoventtiilin (EX)<br>(MV1) läpi on laskenut FLOW<br>WARNING (Virtausvaroitus) -<br>asetuksen alle painetestin aikana.<br>Katso kohta MAINTENANCE<br>(Ylläpito) > SYSTEM<br>CONFIGURATION (Järjestelmän<br>konfigurointi) > SEQUENCE<br>PROGRAM (Jakso-ohjelma) ><br>PRESSURE/FLOW TEST<br>(Paineen/virtauksen testi) > FLOW<br>WARNING (Virtausvaroitus).                                  | <ul> <li>Hapensyötön ongelma. Happipaineen on<br/>oltava 400 mbar (±10 mbar) MFC:n<br/>virtausnopeudella 20 L/h. Valitse<br/>MAINTENANCE (Ylläpito) &gt; DIAGNOSTICS<br/>(Diagnostiikka) &gt; O2-CTRL STATUS (O2-<br/>ohjaimen tila).</li> <li>Tukos otsonin tuhoajassa</li> <li>Tukos letkussa massavirtauksen ohjaimen<br/>(MFC:n) jälkeen</li> <li>Pakoventtiilissä on vika tai tukos</li> <li>Vika MFC:ssä. Tee virtaustesti. Katso<br/>Virtaustesti sivulla 29.</li> </ul> |  |
| 23_FLOW WARNING – SO<br>(Virtausvaroitus – näytteenpoisto)     | Hapen virtaus näytteen<br>poistoventtiilin läpi (reaktoriventtiilin<br>MV3 läpi) on laskenut FLOW<br>WARNING (Virtausvaroitus) -<br>asetuksen alle painetestin aikana.<br>Katso kohta MAINTENANCE<br>(Ylläpito) > SYSTEM<br>CONFIGURATION (Järjestelmän<br>konfigurointi) > SEQUENCE<br>PROGRAM (Jakso-ohjelma) ><br>PRESSURE/FLOW TEST<br>(Paineen/virtauksen testi) > FLOW<br>WARNING (Virtausvaroitus). | <ul> <li>Hapensyötön ongelma</li> <li>Näytteen poistoventtiilissä on vika tai tukos</li> <li>Tukos letkussa MFC:n jälkeen</li> <li>Vika MFC:ssä. Tee virtaustesti. Katso<br/>Virtaustesti sivulla 29.</li> </ul>                                                                                                    |  |
| 26_PRESSURE TEST WARN<br>(Painetestin varoitus)                | MFC:n virtaus ei laskenut<br>PRESSURE TEST WARN<br>(Painetestin varoitus) -asetuksen<br>alle painetestin aikana.<br>Katso MAINTENANCE (Ylläpito) ><br>SYSTEM CONFIGURATION<br>(Järjestelmän konfigurointi) ><br>SEQUENCE PROGRAM (Jakso-<br>ohjelma) > PRESSURE/FLOW<br>TEST (Paineen/virtauksen testi) ><br>PRESSURE TEST WARN<br>(Painetestin varoitus).                                                 | <ul> <li>Analysaattorissa on kaasu- ja/tai nestevuoto.</li> <li>Venttiilissä on vuoto.</li> <li>Avaa reaktoriventtiili. Tarkista lian ja<br/>vaurioiden varalta. Tarkista järjestelmän<br/>liittimet.</li> <li>Tarkista sekoitusreaktori vuotojen varalta. Tee<br/>painetesti. Katso Painetesti sivulla 29.</li> </ul>                                                                                                    |  |
| 28_NO PRESSURE TEST (Ei<br>painetestiä)                        | Painetestiä ei suoritettu<br>järjestelmän käynnistysjakson<br>aikana.<br><i>Huomautus:</i> Varoitus pysyy aktiivisena,<br>kunnes painetesti on suoritettu<br>hyväksytysti.                                                                                                    | Analysaattori käynnistettiin pikakäynnistyksellä.<br>OIKEAA nuolinäppäintä painettiin, kun START<br>(Käynnistä) valittiin.                                                                                                    |  |
| 29_PRESSURE TEST OFF<br>(Painetesti pois käytöstä)             | Päivittäiset painetesti- ja<br>virtaustestitoiminnot on asetettu<br>pois käytöstä.                                                                                                    | Ota painetesti- ja virtaustestitoiminnot käyttöön<br>valikossa MAINTENANCE (Ylläpito) > SYSTEM<br>CONFIGURATION (Järjestelmän konfigurointi) ><br>SEQUENCE PROGRAM (Jakso-ohjelma) ><br>PRESSURE/FLOW TEST (Paineen/virtauksen<br>testi).                                                                                                    |  |

### Taulukko 3 Järjestelmän varoitukset

| Ilmoitus                                                                                                    | Kuvaus                                                                                                    | Syy ja ratkaisu                                                                                                    |
|----------------------------------------------------------------------------------------------------|----------------------------------------------------------------------------------------------------|----------------------------------------------------------------------------------------------------|
| 30_TOC SPAN CAL FAIL (TOC-<br>asteikon kalibrointi epäonnistui)<br>31_TIC SPAN CAL FAIL (TIC-<br>asteikon kalibrointi epäonnistui) | TIC- tai TOC-asteikon kalibroinnin<br>tulos ei ole TIC BAND (TIC-kaista)-<br>tai TOC BAND (TOC-kaista) -<br>asetuksen sisällä.<br>Katso kohta MAINTENANCE<br>(YIIäpito) > SYSTEM<br>CONFIGURATION (Järjestelmän<br>konfigurointi) > SEQUENCE<br>PROGRAM (Jakso-ohjelma) ><br>SPAN PROGRAM (Asteikko-<br>ohjelma) > TIC BAND (TIC-kaista)<br>TAI TOC BAND (TOC-kaista). | Varmista, että valmistellun standardiliuoksen<br>konsentraatio on oikea. Varmista, että<br>CALIBRATION (Kalibrointi) > SPAN<br>CALIBRATION (Asteikon kalibrointi) -valikon<br>asetukset ovat oikein. Tarkista analysaattorin<br>toiminta. |
| 33_TOC SPAN CHCK FAIL (TOC-<br>asteikon tarkistus epäonnistui)<br>34_TIC SPAN CHCK FAIL (TIC-<br>asteikon tarkistus epäonnistui)   | TIC- tai TOC-asteikon tarkistuksen<br>tulos ei ole TIC BAND (TIC-kaista)-<br>tai TOC BAND (TOC-kaista) -<br>asetuksen sisällä.<br>Katso kohta MAINTENANCE<br>(YIIäpito) > SYSTEM<br>CONFIGURATION (Järjestelmän<br>konfigurointi) > SEQUENCE<br>PROGRAM (Jakso-ohjelma) ><br>SPAN PROGRAM (Asteikko-<br>ohjelma) > TIC BAND (TIC-kaista)<br>TAI TOC BAND (TOC-kaista). |                                                                                                    |
| 42_ZERO CAL FAIL<br>(Nollakalibrointi epäonnistui)                                                                                 | Nollakalibroinnin tulos ei ole ZERO<br>BAND (Nollakaista) -asetuksen<br>sisällä. Katso MAINTENANCE<br>(Ylläpito) > SYSTEM<br>CONFIGURATION (Järjestelmän<br>konfigurointi) > SEQUENCE<br>PROGRAM (Jakso-ohjelma) ><br>ZERO PROGRAM (Nolla-ohjelma)<br>> ZERO BAND (Nollakaista).                                                                                       | Tarkista nollareaktioiden stabiilisuus ja<br>reagenssien laatu.<br>Tarkista ZERO PROGRAM (Nolla-ohjelma) -<br>valikon asetukset.<br>Tee nollakalibrointi. Lisätietoja on asennus- ja<br>käyttöoppaassa.                                   |
| 43_ZERO CHCK FAIL<br>(Nollatarkistus epäonnistui)                                                                                  | Nollatarkistuksen tulos ei ole ZERO<br>BAND (Nollakaista) -asetuksen<br>sisällä. Katso MAINTENANCE<br>(Ylläpito) > SYSTEM<br>CONFIGURATION (Järjestelmän<br>konfigurointi) > SEQUENCE<br>PROGRAM (Jakso-ohjelma) ><br>ZERO PROGRAM (Nolla-ohjelma)<br>> ZERO BAND (Nollakaista).                                                                                       |                                                                                                    |

| Ilmoitus                                      | Kuvaus                                                                                                    | Syy ja ratkaisu                                                                                                    |
|-----------------------------------------------|----------------------------------------------------------------------------------------------------|----------------------------------------------------------------------------------------------------|
| 50_TIC OVERFLOW (TIC-<br>ylivuoto)            | TIC-analyysin lopussa oleva TIC-<br>lukema on suurempi kuin TIC<br>CHECK (TIC-tarkistus) -asetus.<br>Lisäksi TIC-lukema on suurempi<br>kuin TIC CHECK (TIC-tarkistus) -<br>asetus, kun TIC-huuhteluaikaa<br>lisättiin 300 sekuntia.<br>Katso MAINTENANCE (Ylläpito) ><br>SYSTEM CONFIGURATION<br>(Järjestelmän konfigurointi) ><br>REACTION CHECK<br>(Reaktiotarkistus) > TIC CHECK<br>(TIC-tarkistus).                         | Epätavallisen korkea TIC-lukema. Katso toiminta-<br>alueet OPERATION (Toiminta) > SYSTEM<br>RANGE DATA (Järjestelmän toiminta-alueen<br>tiedot) -valikosta.OPERATION (Toiminta)SYSTEM<br>RANGE DATA (Järjestelmän toiminta-alueen<br>tiedot) Muuta toiminta-alue (esim. alueesta<br>1 alueeseen 2) MAINTENANCE (Ylläpito) (Huolto)<br>> COMMISSIONING (Käyttöönotto) (Käyttöönotto)<br>> STREAM PROGRAM (Virtausohjelma) (Virta-<br>ohjelma) -valikossa reaktoriin lisätyn näytemäärän<br>pienentämiseksi.<br>Suurenna TIC SPARGE TIME (TIC-huuhteluaika) -<br>asetusta. Katso MAINTENANCE (Ylläpito) ><br>SYSTEM CONFIGURATION (Järjestelmän<br>konfigurointi) > OXIDATION PROGRAM<br>(Hapettumisohjelma) 1 > TIC SPARGE TIME (TIC-<br>huuhteluaika). |
| 51_TOC OVERFLOW (TOC-<br>ylivuoto)            | TOC-analyysin lopussa oleva TOC-<br>lukema on suurempi kuin TOC<br>CHECK (TOC-tarkistus) -asetus,<br>vaikka TOC-huuhteluaikaa lisättiin<br>300 sekuntia.<br>Katso MAINTENANCE (Ylläpito) ><br>SYSTEM CONFIGURATION<br>(Järjestelmän konfigurointi) ><br>REACTION CHECK<br>(Reaktiotarkistus) > TOC CHECK<br>(TOC-tarkistus).                                                                                                    | Epätavallisen korkea TOC-lukema. Katso toiminta-<br>alueet OPERATION (Toiminta) > SYSTEM<br>RANGE DATA (Järjestelmän toiminta-alueen<br>tiedot) -valikosta.OPERATION (Toiminta)SYSTEM<br>RANGE DATA (Järjestelmän toiminta-alueen<br>tiedot) Muuta toiminta-alue (esim. alueesta<br>1 alueeseen 2) MAINTENANCE (Ylläpito) (Huolto)<br>> COMMISSIONING (Käyttöönotto) (Käyttöönotto)<br>> STREAM PROGRAM (Virtausohjelma) (Virta-<br>ohjelma) -valikossa reaktoriin lisätyn näytemäärän<br>pienentämiseksi.<br>Suurenna TOC SPARGE TIME (TOC-<br>huuhteluaika) -asetusta. Katso MAINTENANCE<br>(Ylläpito) > SYSTEM CONFIGURATION<br>(Järjestelmän konfigurointi) > OXIDATION<br>PROGRAM (Hapettumisohjelma) 1 > TOC<br>SPARGE TIME (TOC-huuhteluaika).  |
| 52_HIGH CO2 IN BASE (Korkea<br>CO2 emäksessä) | CO <sub>2</sub> -taso emäsreagenssissa on<br>suurempi kuin BASE CO2 ALARM<br>(Emäksen CO2-hälytys) -asetus.<br>Katso MAINTENANCE (Ylläpito) ><br>SYSTEM CONFIGURATION<br>(Järjestelmän konfigurointi) ><br>FAULT SETUP (Vika-asetukset) ><br>BASE CO2 ALARM (Emäksen<br>CO2-hälytys).<br><i>Huomautus: Emäsreagenssin CO<sub>2</sub>-taso</i><br><i>tunnistetaan nollakalibroinnin tai</i><br><i>nollatarkistuksen aikana</i> . | Varmista, että emäsreagenssisäiliön CO <sub>2</sub> -suodatin<br>on hyvässä kunnossa. Varmista, että<br>emäsreagenssisäiliössä ei ole ilmavuotoa. Selvitä<br>emäsreagenssin laatu. Vaihda emäsreagenssi.                                                                                                    |

| Ilmoitus                                                       | Kuvaus                                                                                                    | Syy ja ratkaisu                                                                                                    |
|----------------------------------------------------------------|----------------------------------------------------------------------------------------------------|----------------------------------------------------------------------------------------------------|
| 62_SMPL PUMP STOP ON<br>(Näytepumpun pysäytys käytössä)        | Näytepumppu pysähtyi, kun sen<br>pyörimisanturi oli käytössä, tai<br>pyörimisanturi ei toimi oikein<br>(jatkuvasti käytössä).         | Tarkista näytepumpun pyörimissuunta.<br>Tarkista pumpun anturin signaali. Tarkista kohta<br>DI15 DIGITAL INPUT (Digitaalinen tulo)-valikossa.<br>-valikossa. Katso HUOLTO > DIAGNOSTIIKKA >                                                                                                    |
| 63_SMPL PUMP STOP OFF<br>(Näytepumpun pysäytys ei<br>käytössä) | Näytepumppu pysähtyi, kun sen<br>pyörimisanturi ei ollut käytössä, tai<br>pyörimisanturi ei toimi oikein (ei<br>havaitse pyörimistä). | TULO/LÄHTÖTILA > DIGITAALINEN<br>TULO.MAINTENANCE (Ylläpito)DIAGNOSTICS<br>(Diagnostiikka)INPUT/OUTPUT STATUS<br>(Tulon/lähdön tila)DIGITAL INPUT (Digitaalinen<br>tulo)                                                                                                    |
|                                                                |                                                                                                    | lisävarusteet sivulla 45                                                                                                    |
| 81_ATM PRESSURE HIGH<br>(Korkea ATM-paine)                     | Ilmanpaineanturin lukema on yli<br>115 kPa. Ilmanpaineanturin<br>lukemaksi tulee 101,3 kPa (vikatila).                                | Tarkista ADC[05]ANALOG INPUT (Analoginen<br>tulo) -valikosta. Katso MAINTENANCE (Ylläpito) ><br>DIAGNOSTICS (Diagnostiikka) > INPUT/OUTPUT                                                                                                    |
| 82_ATM PRESSURE LOW<br>(Matala ATM-paine)                      | Ilmanpaineanturin lukema on alle<br>60 kPa. Ilmanpaineanturin<br>lukemaksi tulee 101,3 kPa (vikatila).                                | (Analoginen tulo). Lukeman on oltava noin 4 V.<br>Paineanturi ei toimi oikein.                                                                                                    |
|                                                                |                                                                                                    | Vaihda emolevy. Katso Varaosat ja lisävarusteet sivulla 45                                                                                                    |
| 83_SERVICE TIME (Huollon aika)                                 | Huolto on tarpeen                                                                                                    | Suorita tarvittavat huoltotoimet. Kuittaa sitten<br>varoitus nollaamalla huoltolaskuri. Valitse<br>MAINTENANCE (Ylläpito) > DIAGNOSTICS<br>(Diagnostiikka) > SERVICE (Huolto) > RESET<br>SERVICE COUNTER (Nollaa huoltolaskuri).                                                                      |
| 88_O2 CONTROLLER WARN<br>(O2-ohjaimen varoitus)                | Emolevyn ja O <sub>2</sub> -ohjaimen kortin<br>välisessä tiedonsiirrossa on                                                           | Varmista, että O <sub>2</sub> -ohjainkortin merkkivalo 2 (L2)<br>palaa.                                                                                                    |
|                                                                |                                                                                                    | Tarkista 24 VDC:n virta $O_2$ -ohjaimen kortissa<br>liittimissä N01 ja N02.                                                                                                    |
|                                                                |                                                                                                    | Tarkasta kortin nauhakaapelin liitännät.<br>Katkaise ja kutka analysaattorin virta                                                                                                    |
|                                                                |                                                                                                    | Vaihda O <sub>2</sub> -ohjaimen kortti tarvittaessa. Katso<br>Varaosat ja lisävarusteet sivulla 45.                                                                                                    |
| 89_TC SPAN CAL FAIL (TC-<br>asteikon kalibrointi epäonnistui)  | TC-asteikon kalibroinnin tulos ei ole<br>TC BAND (TC-kaista) -asetuksen<br>sisällä.                                                   | Tarkasta standardiliuoksen konsentraatio.<br>Tarkasta SPAN CALIBRATION (Asteikon<br>kalibrointi) -asetukset.                                                                                                    |
| 90_TC SPAN CHCK FAIL (TC-<br>asteikon tarkistus epäonnistui)   | TC-asteikon tarkistuksen tulos ei<br>ole TC BAND (TC-kaista) -<br>asetuksen sisällä.                                                  |                                                                                                    |
| 91_TC OVERFLOW (TC-ylivuoto)                                   | TC-lukemat ovat korkeat, vaikka<br>TC-aikaa pidennettiin<br>enimmäisarvoon eli 300 sekuntiin.                                         | Tarkasta toiminta-alueet SYSTEM RANGE DATA<br>(Järjestelmän toiminta-alueen tiedot) -valikosta.<br>Pienennä näytemäärää lisäämällä toiminta-aluetta.<br>Nosta TC SPARGE TIME (TC-huuhteluaika) -<br>arvoa kohdassa SYSTEM PROGRAM<br>(Järjestelmäohjelma) > SYSTEM PROGRAM<br>(Järjestelmäohjelma) 1. |

| Ilmoitus                                    | Kuvaus                                                                                                    | Syy ja ratkaisu                                                                                                    |
|---------------------------------------------|----------------------------------------------------------------------------------------------------|----------------------------------------------------------------------------------------------------|
| 92_HI AIR PRESSURE (Korkea<br>ilmanpaine) 2 | Ilmanpaine oli yli 2,0 bar yli<br>5 sekunnin ajan. Kun<br>happikonsentraattori on käytössä,<br>ilmanpaine on tavallisesti<br>0,9–1,5 bar. Jos ilmanpaine ei laske<br>normaaliarvoihin, ilmansyöttö<br>eristetään analysaattorista eikä<br>happea tehdä.  | Ulkoinen ilmansäädin ei toimi oikein.<br>Laske ulkoisen ilmansyötön paine 1,5 baariin, kun<br>happikonsentraattori ei ole toiminnassa.<br>Kun ongelma on korjattu, kuittaa varoitus O <sub>2</sub> -<br>ohjaimen kortin palauttamiseksi.                                                                                                    |
| 93_HI AIR PRESSURE (Korkea<br>ilmanpaine) 1 | Ilmanpaine oli yli 1,8 bar yli<br>60 sekunnin ajan. Kun<br>happikonsentraattori on käytössä,<br>ilmanpaine on tavallisesti<br>0,9–1,5 bar.                                                                                                    | Ulkoinen ilmansäädin ei toimi oikein.<br>Pysäytä analysaattori. Laske ulkoisen ilmansyötön<br>paine 1,5 baariin, kun happikonsentraattori ei ole<br>toiminnassa.<br>Kun ongelma on korjattu, kuittaa varoitus O <sub>2</sub> -<br>ohjaimen kortin palauttamiseksi.                                                                                                    |
| 94_LO AIR PRESSURE (Matala<br>ilmanpaine) 2 | Ilmanpaine oli alle 0,6 bar yli<br>5 sekunnin ajan. Kun<br>happikonsentraattori on käytössä,<br>ilmanpaine on tavallisesti<br>0,9–1,5 bar. Jos ilmanpaine ei<br>nouse normaaliarvoihin, ilmansyöttö<br>eristetään analysaattorista eikä<br>happea tehdä. | Ulkoinen ilmansäädin ei toimi oikein.<br>Nosta ulkoisen ilmansyötön paine 1,5 baariin, kun<br>happikonsentraattori ei ole toiminnassa.<br>Kun ongelma on korjattu, kuittaa varoitus O <sub>2</sub> -<br>ohjaimen kortin palauttamiseksi.                                                                                                    |
| 95_LO AIR PRESSURE (Matala<br>ilmanpaine) 1 | Ilmanpaine oli alle 0,8 bar yli<br>60 sekunnin ajan. Kun<br>happikonsentraattori on käytössä,<br>ilmanpaine on tavallisesti<br>0,9–1,5 bar.                                                                                                    | Ulkoinen ilmansäädin ei toimi oikein.<br>Pysäytä analysaattori. Nosta ulkoisen ilmansyötön<br>paine 1,5 baariin, kun happikonsentraattori ei ole<br>toiminnassa.<br>Kun ongelma on korjattu, kuittaa varoitus O <sub>2</sub> -<br>ohjaimen kortin palauttamiseksi.                                                                                                    |
| 96_HI O2 PRESSURE (Korkea<br>O2-paine) 2    | Happipaine oli yli 500 mbar yli<br>5 sekunnin ajan. Jos happipaine ei<br>laske normaaliarvoihin, ilmansyöttö<br>eristetään analysaattorista eikä<br>happea tehdä.                                                                                        | Valitse MAINTENANCE (Huolto) > DIAGNOSTICS<br>(Vianmääritys) > O2-CTRL STATUS<br>(Happiohjaimen tila).MAINTENANCE<br>(YIIäpito)DIAGNOSTICS (Diagnostiikka)O2-CTRL<br>STATUS (O2-ohjaimen tila) Laske happipaine<br>happipaineen säätimellä 400 millibaariin<br>(±10 mbar) MFC:n virtausnopeuden ollessa 20 L/h.<br>Kun ongelma on korjattu, kuittaa varoitus O <sub>2</sub> -<br>ohjaimen kortin palauttamiseksi. |
| 97_HI O2 PRESSURE (Korkea<br>O2-paine) 1    | Happipaine oli yli 450 mbar yli<br>60 sekunnin ajan. Jos happipaine ei<br>laske normaaliarvoihin, ilmansyöttö<br>eristetään analysaattorista eikä<br>happea tehdä.                                                                                       | Valitse MAINTENANCE (Ylläpito) ><br>DIAGNOSTICS (Diagnostiikka) > O2-CTRL<br>STATUS (O2-ohjaimen tila). Laske happipaine<br>happipaineen säätimellä 400 millibaariin<br>(±10 mbar) MFC:n virtausnopeuden ollessa 20 L/h.                                                                                                    |
| 98_LO O2 PRESSURE (Matala<br>O2-paine) 2    | Happipaine oli alle 150 mbar yli<br>5 sekunnin ajan. Jos happipaine ei<br>nouse normaaliarvoihin, ilmansyöttö<br>eristetään analysaattorista eikä<br>happea tehdä.                                                                                       | Valitse MAINTENANCE (Ylläpito) ><br>DIAGNOSTICS (Diagnostiikka) > O2-CTRL<br>STATUS (O2-ohjaimen tila). Nosta happipaine<br>happipaineen säätimellä 400 millibaariin<br>(±10 mbar) MFC:n virtausnopeuden ollessa 20 L/h.<br>Kun ongelma on korjattu, kuittaa varoitus O <sub>2</sub> -<br>ohjaimen kortin palauttamiseksi.                                                                                        |

Taulukko 3 Järjestelmän varoitukset (jatk.)

| Ilmoitus                                                             | Kuvaus                                                                                                    | Syy ja ratkaisu                                                                                                    |
|----------------------------------------------------------------------|----------------------------------------------------------------------------------------------------|----------------------------------------------------------------------------------------------------|
| 99_LO O2 PRESSURE (Matala<br>O2-paine) 1                             | Happipaine oli alle 200 mbar yli<br>60 sekunnin ajan. Jos happipaine ei<br>laske normaaliarvoihin, ilmansyöttö<br>eristetään analysaattorista eikä<br>happea tehdä.                               | Valitse MAINTENANCE (Ylläpito) ><br>DIAGNOSTICS (Diagnostiikka) > O2-CTRL<br>STATUS (O2-ohjaimen tila). Nosta happipaine<br>happipaineen säätimellä 400 millibaariin<br>(±10 mbar) MFC:n virtausnopeuden ollessa 20 L/h.                                                                                                    |
| 100_ROTARY V STOP:ON<br>(Kiertoventtiilin pysäytys:<br>käytössä)     | Kiertoventtiili pysähtyi<br>pyörimisanturin ollessa käytössä<br>(anturin signaali 1). Anturi ei toimi<br>oikein, koska se näyttää olevan<br>aina käytössä (anturin signaali 1).                   | Valitse MAINTENANCE (Ylläpito) ><br>DIAGNOSTICS (Diagnostiikka) > SIMULATE<br>(Simulaatio) > MFC. Aseta MFC:n nopeudeksi<br>20 L/h. Tutki kiertoventtiilin pyöriminen. Valitse<br>MAINTENANCE (Huolto) > DIAGNOSTICS                                                                                                    |
| 101_ROTARY V STOP:OFF<br>(Kiertoventtiilin pysäytys: ei<br>käytössä) | Kiertoventtiili pysähtyi<br>pyörimisanturin ollessa poissa<br>käytöstä (anturin signaali 0). Anturi<br>ei toimi oikein, koska se näyttää<br>olevan aina poissa käytöstä (anturin<br>signaali 0).  | <ul> <li>(Vianmaaritys) &gt; O2-CTRL STATUS</li> <li>(Happiohjaimen tila).MAINTENANCE</li> <li>(Ylläpito)DIAGNOSTICS (Diagnostiikka)O2-CTRL</li> <li>STATUS (O2-ohjaimen tila) Katso kiertoventtiilin</li> <li>signaaleja (1 = käytössä, 0 = poissa) venttiilin</li> <li>pyöriessä.</li> <li>Vaihda happikonsentraattorin kiertoventtiili. Katso</li> <li>Varaosat ja lisävarusteet sivulla 45.</li> <li>Kun varoitus on poistunut, happipiirikortin vihreä</li> <li>merkkivalo (askel) palaa.</li> </ul>                                                                                                    |
| 102_OZONE GEN FAULT<br>(Otsonigeneraattorin vika)                    | Otsonigeneraattorin sähkövirta laski<br>arvoon alle 0,2 A yli 5 sekunnin<br>ajaksi.                                                                                                    | Tarkista emolevyn sulake 4 (F4). Vaihda sulake,<br>jos se on palanut. Katso Sulakkeen vaihto<br>sivulla 7. Varmista, että sulake on kokonaan<br>sulakepitimessä.<br>Paina emolevyn nollauspainiketta.                                                                                                    |
|                                                                      |                                                                                                    | Katkaise analysaattorista virta, odota 30 sekuntia<br>ja kytke sitten virta analysaattoriin.<br>Valitse MAINTENANCE (Ylläpito) ><br>DIAGNOSTICS (Diagnostiikka) > SIMULATE<br>(Simulaatio) > OZONE GENERATOR (Ozoni<br>generatori). Tarkista otsonigeneraattorin virta,<br>jonka pitäisi olla välillä 0,35 A-0,55 A.                                                                                                    |
| 103_OZONE FAN FAULT<br>(Otsonituulettimen vika)                      | Otsonigeneraattorin tuulettimen<br>jännite laski arvoon alle 1,5 V (tai<br>nousi arvoon yli 3,5 V) yli<br>5 sekunnin ajaksi.<br><i>Huomautus:</i> Otsonigeneraattorin<br>puhallin on lisävaruste. | Tarkista otsonigeneraattorin puhaltimen toiminta.<br>Tarkista otsonigeneraattorin kortin liittimien N01 ja<br>N03 johdotus.                                                                                                    |
| 107_COOLER FAULT<br>(Jäähdytinvika)                                  | Jäähdyttimen sähkövirta laski<br>arvoon alle 0,1 A yli 5 sekunnin<br>ajaksi.                                                                                                    | Tarkista emolevyn sulake 3 (F3). Vaihda sulake,<br>jos se on palanut. Katso Sulakkeen vaihto<br>sivulla 7. Varmista, että sulake on kokonaan<br>sulakepitimessä.<br>Tarkista jäähdyttimen johdotus vihreässä<br>riviliittimessä. Tarkista jäähdyttimen ja<br>kytkentälevyn (81204370_xx.) välinen johdotus.<br>Valitse MAINTENANCE (Ylläpito) ><br>DIAGNOSTICS (Diagnostiikka) > SIMULATE<br>(Simulaatio) > COOLER (Jäähdytin). Aseta<br>jäähdytin 100 %:iin. Tarkista, onko jäähdyttimen<br>peltier-elementin jännite 10 V. Jos näin ei ole,<br>hanki jäähdytinsarja ja vaihda jäähdyttimen<br>tuuletin ja peltier-elementti. Katso Varaosat ja<br>lisävarusteet sivulla 45. |

| Ilmoitus                                                 | Kuvaus                                                                                                    | Syy ja ratkaisu                                                                                                    |
|----------------------------------------------------------|----------------------------------------------------------------------------------------------------|----------------------------------------------------------------------------------------------------|
| 108_COOLER FAN FAULT<br>(Jäähdyttimen tuulettimen vika)  | Jäähdyttimen tuulettimen jännite<br>laski arvoon alle 1,5 V (tai nousi<br>arvoon yli 3,5 V) yli 5 sekunnin<br>ajaksi.                                                                                                    | Tarkista jäähdyttimen tuulettimen ja kytkentälevyn<br>(81204370_xx.) välinen johdotus.<br>Mittaa jäähdyttimen tuulettimen jännite vihreässä<br>riviliittimessä. Tarkista, onko jännite 24 V. Jos näin<br>ei ole, hanki jäähdytinsarja ja vaihda jäähdyttimen<br>tuuletin. Katso Varaosat ja lisävarusteet<br>sivulla 45.                                   |
| 110_HI TEMP DUTYCYCLE<br>(Korkea lämpötila, käyttöjakso) | Analysaattorin lämpötila nousi<br>arvoon yli 50 °C (122 °F) yli<br>2 minuutin ajaksi.<br><i>Huomautus:</i> Analysaattori lisäsi kunkin<br>analyysijakson väliin 300 sekunnin<br>analyysiviiveen.                                                                                                    | Tarkista tuulettimen ja tuuletusaukon suodattimet.<br>Tarkista tuulettimen toiminta. Varmista, että<br>ympäristön lämpötila on alle 45 °C (113 °F) ja että<br>analysaattori ei ole suorassa auringonvalossa.<br><b>Huomautus:</b> Kun analysaattorin lämpötila on alle 48 °C<br>(118 °F) yli 2 minuutin ajan, analysaattori jatkaa<br>normaalia toimintaa. |
| 111_HI TEMP STANDBY (Korkea<br>lämpötila, valmiustila)   | Analysaattorin lämpötila nousi<br>arvoon yli 55 °C (131 °F) yli<br>2 minuutin ajaksi. Analysaattori on<br>valmiustilassa.                                                                                                    | Tarkista tuulettimen ja tuuletusaukon suodattimet.<br>Tarkista tuulettimen toiminta. Varmista, että<br>ympäristön lämpötila on alle 45 °C (113 °F) ja että<br>analysaattori ei ole suorassa auringonvalossa.<br><b>Huomautus:</b> Kun analysaattorin lämpötila on alle 48 °C<br>(118 °F) yli 2 minuutin ajan, analysaattori jatkaa<br>normaalia toimintaa. |
| 112_LO TEMP STANDBY (Matala<br>lämpötila, valmiustila)   | Analysaattorin sisäinen lämpötila<br>laski arvoon alle 2 °C (35 °F) yli<br>2 minuutin ajaksi. Analysaattori on<br>valmiustilassa.                                                                                                    | Varmista, että ympäristön lämpötila on 5–45 °C<br>(41–113 °F).<br><i>Huomautus:</i> Kun analysaattorin lämpötila on yli 5 °C<br>(41 °F) yli 2 minuutin ajan, analysaattori jatkaa normaalia<br>toimintaa.                                                                                                    |
| 113_TEMP SENSOR FAULT<br>(Lämpötila-anturin vika)        | Mikroprosessoriyksikön ja<br>analysaattorin lämpötila-anturin<br>välinen lämpötilaero on yli ±15 °C<br>(±27 °F).<br><b>Huomautus:</b> Mikroprosessoriyksikön<br>lämpötila-anturi on emolevyllä.<br>Analysaattorin lämpötila-anturi on O <sub>2</sub> -<br>ohjainkortissa.                                                                                     | Varmista, että emolevyn kansi on asennettu ja<br>analysaattorin luukku on suljettu.<br>Varmista, että ympäristön lämpötila on alle 45 °C<br>(113 °F) ja että analysaattori ei ole suorassa<br>auringonvalossa.                                                                                                    |
| 114_I/O WARNING (I/O-varoitus)                           | Tulo-/lähtöväylän laajentimen<br>MCP23S17 sirujen muutokset<br>tunnistettiin automaattisesti<br>tehtävien määräaikaistarkastusten<br>aikana. Tulo-/lähtöväylän<br>laajentimen MCP23S17 siruissa on<br>luku-/kirjoitusvalvonnan rekisterit.<br><i>Huomautus: Tulo-/lähtöväylän</i><br>laajentimen MCP23S17 siruissa on<br>luku-/kirjoitusvalvonnan rekisterit. | Kun analysaattori havaitsee eron pyydetyn ja<br>luetun konfiguraation rekisteriarvojen välillä, kaikki<br>SPI (oheislaitteiden sarjaliitäntä) -väylän laitteet<br>nollataan ja alustetaan uudelleen automaattisesti.<br>Valitse OPERATION (Toiminta) > FAULT<br>ARCHIVE (Vika-arkisto). Kuittaa varoitus ja ilmoita<br>tekniselle tuelle.                  |
| 115_CO2_ANALYZER_WARN<br>(CO2-analysaattorin varoitus)   | CO <sub>2</sub> -analysaattori ei toimi oikein.                                                                                                    | Valitse MAINTENANCE (Ylläpito) ><br>DIAGNOSTICS (Diagnostiikka) > SIMULATE<br>(Simulaatio). Tarkista CO <sub>2</sub> -analysaattorin ppm<br>CO <sub>2</sub> -vaste.<br>Puhdista CO <sub>2</sub> -analysaattorin linssit.                                                                                                    |
|                                                          |                                                                                                    | Katkaise analysaattorista virta, odota 30 sekuntia<br>ja kytke sitten virta analysaattoriin.                                                                                                    |
|                                                          |                                                                                                    | Tarkista 24 V:n DC-syöttöteho $CO_2$ -analysaattoriin emolevystä (johdot N11 ja N12).                                                                                                    |
|                                                          |                                                                                                    | Lısää testejä on tietolomakkeessa <i>T019, BioTector</i><br><i>CO<sub>2</sub> Analyzer Troubleshooting</i> (BioTector CO2 -<br>analysaattorin vianmääritys).                                                                                                    |

| Ilmoitus                                                  | Kuvaus                                                                             | Syy ja ratkaisu                                                                                                    |
|-----------------------------------------------------------|------------------------------------------------------------------------------------|----------------------------------------------------------------------------------------------------|
| 128_REACT PURGE WARN<br>(Reaktorin puhdistuksen varoitus) | Kaasun virtaus ei ole normaali.<br>Laitteessa on ilman tai hapensyötön<br>ongelma. | <ul> <li>Tukos sekoitusreaktorissa, reaktoriventtiilissä<br/>(MV3), näyteventtiilissä (MV4) tai niihin<br/>liittyvissä letkuissa ja liittimissä</li> <li>Tukos letkussa MFC:n jälkeen</li> <li>Vika MFC:ssä</li> <li>Valitse MAINTENANCE (Huolto) &gt; DIAGNOSTICS<br/>(Vianmääritys) &gt; 02-CTRL STATUS<br/>(Happiohjaimen tila).MAINTENANCE<br/>(Ylläpito)DIAGNOSTICS (Diagnostiikka)02-CTRL<br/>STATUS (02-ohjaimen tila) Happipaine on<br/>tavallisesti 400 mbar (±10 mbar) MFC:n<br/>virtausnopeudella 20 L/h.</li> <li>Tee virtaustesti. Katso Virtaustesti sivulla 29.</li> </ul> |
| 135_MODBUS WARN (Modbus-<br>varoitus)                     | Sisäiset Modbus-tehtävät ovat<br>tuntemattomassa tilassa.                          | Kun tämä varoitus ilmenee, Modbus-piiri<br>käynnistyy uudelleen automaattisesti. Kuittaa<br>varoitus ja kerro siitä jälleenmyyjälle tai<br>valmistajalle. Jos varoitus ei poistu, vaihda<br>emolevy. Katso Varaosat ja lisävarusteet<br>sivulla 45.                                                                                                    |

#### Taulukko 3 Järjestelmän varoitukset (jatk.)

### 2.3 Ilmoitukset

Saat ilmoitukset näkyviin valitsemalla OPERATION (Toiminta) > FAULT ARCHIVE (Vikaarkisto). Kun Reaction Data (Reaktiotiedot) -näytön tai Reagent Status (Reagenssin tila) näytön vasemmassa yläkulmassa näkyy SYSTEM NOTE (Järjestelmän huomautus), järjestelmä on antanut ilmoituksen. Katso Taulukko 4.

Taulukko 4 Ilmoitukset

| Ilmoitus                                                                                                    | Kuvaus                                                                                                    | Ratkaisu                                                                                                    |
|----------------------------------------------------------------------------------------------------|----------------------------------------------------------------------------------------------------|----------------------------------------------------------------------------------------------------|
| 85_LOW REAGENTS<br>(Reagenssit vähissä) (voidaan<br>asettaa varoitukseksi tai<br>huomautukseksi)                  | Lasketut reagenssitasot ilmaisevat,<br>että reagenssisäiliöiden taso on<br>alhainen.                                        | Vaihda reagenssit. Katso Reagenssien täyttö tai vaihto<br>sivulla 6.<br>Jos haluat lisätä päivien määrää, jonka kuluttua<br>järjestelmä antaa LOW REAGENTS (Reagenssit<br>vähissä) -ilmoituksen, valitse MAINTENANCE (Ylläpito)<br>> COMMISSIONING (Käyttöönotto) > REAGENTS<br>MONITOR (Reagenssien valvonta) > LOW<br>REAGENTS AT (Reagenssit vähissä kohteessa). |
| 86_POWER UP (Käynnistys)                                                                                          | Analysaattoriin on kytketty virta tai<br>virta on käynnistetty uudelleen<br>suorittimen valvonnan<br>aikakatkaisun jälkeen. | Tämä ilmoitus kuitataan automaattisesti. Toimenpiteitä<br>ei tarvita.                                                                                                    |
| 87_SERVICE TIME RESET<br>(Huoltoajan nollaus)                                                                     | RESET SERVICE COUNTER<br>(Nollaa huoltolaskuri) on valittu.                                                                 | Tämä ilmoitus kuitataan automaattisesti. Toimenpiteitä<br>ei tarvita.                                                                                                    |
| 122_SAMPLE FAULT<br>1 (Näytevika 1)<br>123_SAMPLE FAULT<br>2 (Näytevika 2)<br>124_SAMPLE FAULT<br>3 (Näytevika 3) | Ulkoinen laite lähetti näytevirheen<br>tulosignaalin analysaattoriin.                                                       | Tarkasta ulkoisen näytteen nestetaso ja näytekanavan<br>näytteenottojärjestelmä.<br>Tarkasta ulkoisen näytteen valvontalaite ja ulkoisen<br>tulosignaalin johdotus.                                                                                                    |

### 2.4 Tilahistorian esittäminen ennen vikaa

Tuo näyttöön joidenkin analysaattorin osien lyhyt tilahistoria ennen vian ilmenemistä. Oletusarvo 0,0 osoittaa, että komponentissa ei ole vikoja.

- 1. Valitse MAINTENANCE (Ylläpito) > SYSTEM CONFIGURATION (Järjestelmän konfigurointi) > FAULT STATUS (Vian tila).
- 2. Valitse vaihtoehto.

| Vaihtoehto                                        | Kuvaus                                                                                                    |
|---------------------------------------------------|----------------------------------------------------------------------------------------------------|
| O2 FLOW (O2-virtaus)                              | Näyttää 120 MFC:n (massavirtauksen ohjaimen) asetusarvon<br>(ensimmäinen sarake) ja MFC:n virtausarvon (toinen sarake)<br>merkintää. Merkinnät tehdään 1 sekunnin välein. Jos ilmenee<br>vika, tiedot säilyvät O2 FLOW (O2-virtaus) -vika-arkistossa,<br>kunnes ilmenee uusi vika.                                                                                                    |
| CO2 ANALYZER FAULT<br>(CO2-analysaattorin vika)   | Näyttää CO <sub>2</sub> -analysaattorin 120 lukemaa. Lukemat ovat<br>2 sekunnin välein (yhteensä 4 minuuttia). Jos ilmenee vika,<br>tiedot säilyvät CO2 ANALYZER FAULT (CO2-analysaattorin<br>vika) -arkistossa, kunnes ilmenee uusi vika.                                                                                                    |
| BIOTECTOR<br>TEMPERATURE<br>(BioTector-lämpötila) | Näyttää 120 analysaattorin lämpötilalukemaa. Lukemat ovat<br>2 sekunnin välein (yhteensä 4 minuuttia). Jos ilmenee vika,<br>tiedot säilyvät BIOTECTOR TEMPERATURE (BioTector-<br>lämpötila) -arkistossa, kunnes ilmenee uusi vika.                                                                                                    |
| OZONE GEN FAULT<br>(Otsonigeneraattorin vika)     | Näyttää 120 otsonigeneraattorin sähkövirtalukemaa. Jos<br>ilmenee vika, tiedot säilyvät OZONE GEN FAULT<br>(Otsonigeneraattorin vika) -arkistossa, kunnes ilmenee uusi<br>vika.<br><i>Huomautus:</i> Äkillinen vika ja ajoittainen vika on mahdollista<br>erottaa tarkastelemalla vikatietoja.                                                                                                    |
| COOLER FAULT<br>(Jäähdytinvika)                   | Näyttää 120 jäähdyttimen lukemaa. Merkinnät tehdään<br>1 sekunnin välein. Ensimmäisessä sarakkeessa näkyy<br>jäähdyttimen sähkövirta ampeereina. Toisessa sarakkeessa<br>näkyy jäähdytintehon käyttöaika prosentteina. Esimerkiksi 90 %<br>tarkoittaa, että analysaattori aktivoi jäähdyttimen 90 % PWM-<br>jakson ajasta. Jos ilmenee vika, tiedot säilyvät COOLER<br>FAULT (Jäähdytinvika) -arkistossa, kunnes ilmenee uusi vika. |

### 3.1 Painetesti

Tarkista painetestillä, onko analysaattorissa kaasuvuotoa.

- Valitse MAINTENANCE (Ylläpito) > DIAGNOSTICS (Diagnostiikka) > PROCESS TEST (Prosessitesti) > PRESSURE TEST (Painetesti).
- 2. Valitse PRESSURE TEST (Painetesti) ja paina ✓-painiketta.

Painetesti käynnistyy (60 sekuntia). Seuraavat tiedot tulevat näkyviin.

| Kuvaus                                                                                                    |
|----------------------------------------------------------------------------------------------------|
| Näyttää testin jäljellä olevan ajan.                                                                                                    |
| Näyttää massavirtauksen ohjaimen (MFC) asetuksen testiä varten (oletus: 40 L/h).                                                                                                    |
| Näyttää virtauksen MFC:stä. Jos kaasuvuotoa ei ole, virtaus laskee<br>hitaasti lähes arvoon 0 L/h 25 sekunnin kuluttua.                                                                                                    |
| Näyttää testin tulokset.<br><b>TESTING (Testaus käynnissä)</b> – testi käynnissä                                                                                                    |
| <b>PASS (Hyväksytty)</b> – virtaus MFC:stä testin lopussa on alle 4 L/h (oletus).                                                                                                    |
| <b>WARNING (Varoitus)</b> – virtaus MFC:stä testin lopussa on yli 4 L/h, mutta alle 6 L/h (oletus).                                                                                                    |
| <b>FAIL (Epäonnistui)</b> – virtaus MFC:stä testin lopussa on yli 6 L/h (oletus).                                                                                                    |
| <b>Huomautus:</b> Voit muuttaa testin oletusrajoja valitsemalla<br>MAINTENANCE (Ylläpito) > SYSTEM CONFIGURATION (Järjestelmän<br>konfigurointi) > SEQUENCE PROGRAM (Jakso-ohjelma) ><br>PRESSURE/FLOW TEST (Paineen/virtauksen testi). |
|                                                                                                    |

3. Jos painetesti epäonnistuu, valitse PRESSURIZE REACTOR (Paineista reaktori) ja etsi vuotokohta painamalla ✓-painiketta. Pidempi testi käynnistyy (999 sekuntia).

### 3.2 Virtaustesti

Tee virtaustesti ja tarkista, onko kaasunpoistossa tai näytteenpoistolinjoissa tukos.

- Valitse MAINTENANCE (Ylläpito) > DIAGNOSTICS (Diagnostiikka) > PROCESS TEST (Prosessitesti) > FLOW TEST (Virtaustesti).
- 2. Valitse EXHAUST TEST (Pakokaasutesti) ja paina ✓-painiketta.

Virtaustesti käynnistyy (30 sekuntia). Seuraavat tiedot tulevat näkyviin.

| Nimike                           | Kuvaus                                                                           |
|----------------------------------|----------------------------------------------------------------------------------|
| TIME (Aika)                      | Näyttää testin jäljellä olevan ajan.                                             |
| MFC SETPOINT<br>(MFC-asetusarvo) | Näyttää massavirtauksen ohjaimen (MFC) asetuksen testiä varten (oletus: 60 L/h). |

| Nimike                      | Kuvaus                                                                                                    |
|-----------------------------|----------------------------------------------------------------------------------------------------|
| MFC FLOW<br>(MFC:n virtaus) | Näyttää virtauksen MFC:stä. Jos tukoksia ei ole, virtaus on noin 60 L/h.                                                                                                    |
| STATUS (Tila)               | Näyttää testin tulokset.<br>TESTING (Testaus käynnissä) – testi käynnissä                                                                                                    |
|                             | <b>PASS (Hyväksytty)</b> – virtaus MFC:stä testin lopussa on yli 45 L/h (oletus).                                                                                                    |
|                             | <b>WARNING (Varoitus)</b> – virtaus MFC:stä testin lopussa on alle 45 L/h, mutta yli 40 L/h (oletus).                                                                                                    |
|                             | <b>FAIL (Epäonnistui)</b> – virtaus MFC:stä testin lopussa on alle 30 L/h (oletus).                                                                                                    |
|                             | <b>Huomautus:</b> Voit muuttaa testin oletusrajoja valitsemalla<br>MAINTENANCE (Ylläpito) > SYSTEM CONFIGURATION (Järjestelmän<br>konfigurointi) > SEQUENCE PROGRAM (Jakso-ohjelma) ><br>PRESSURE/FLOW TEST (Paineen/virtauksen testi). |
| Jos poistotesti epäo        | onnistuu, valitse EXHAUST FLOW (Pakokaasun virtaus) ja etsi                                                                                                    |

- Jos poistotesti epäonnistuu, valitse EXHAUST FLOW (Pakokaasun virtaus) ja etsi tukoksen sijainti (esimerkiksi pakoventtiilistä) painamalla ✓-painiketta. Pidempi testi käynnistyy (999 sekuntia).
- Valitse SAMPLE OUT TEST (Näytteen poistotesti) ja paina ✓-painiketta. Näytteen poistotesti käynnistyy. Testi osoittaa, onko näytteen poistolinjoissa tukos.
- Jos näytteen poistotesti epäonnistuu, valitse SAMPLE OUT FLOW (Näytteenpoistovirta) ja etsi tukoksen sijainti (esimerkiksi näytteen poistoventtiilistä) painamalla -painiketta. Pidempi testi käynnistyy (999 sekuntia).

### 3.3 Otsonitesti

Tee otsonitesti, jotta voit selvittää, toimiiko otsonigeneraattori oikein.

- 1. Asenna otsonitesteri analysaattoriin. Katso lisätietoja tietolomakkeesta T029. BioTector B3500- ja B7000 -laitteen otsonitason tarkistaminen käyttämällä yleistä otsonitesteriä..
- 2. Valitse MAINTENANCE (Ylläpito) > DIAGNOSTICS (Diagnostiikka) > PROCESS TEST (Prosessitesti) > OZONE TEST (Otsonitesti).
- 3. Valitse START TEST (Aloita testi).

Analysaattori tekee painetestin. Tämän jälkeen otsonigeneraattori on käytössä. Näyttöön tulee otsonivaroitus.

4. Kun testerin O-rengas rikkoutuu, valitse STOP TEST (Pysäytä testi).

Analysaattori poistaa kaiken otsonin otsonitesteristä (30 sekuntia). Testitulokset näkyvät näytössä.

| Nimike                           | Kuvaus                                    |
|----------------------------------|-------------------------------------------|
| TIME (Aika)                      | Näyttää O-renkaan rikkoutumisajan.        |
| MFC SETPOINT<br>(MFC-asetusarvo) | Näyttää MFC-asetusarvon (esim. 40,0 L/h). |

| Nimike                      | Kuvaus                                                                                                    |  |
|-----------------------------|----------------------------------------------------------------------------------------------------|--|
| MFC FLOW (MFC:n<br>virtaus) | Näyttää MFC:n virtauksen (esim. 20,0 L/h).                                                                                                    |  |
| STATUS (Tila)               | Näyttää testin tulokset.<br><b>TESTING (Testaus käynnissä)</b> – testi käynnissä                                                                                                    |  |
|                             | <b>PASS (Hyväksytty)</b> – O-renkaan rikkoutumisaika oli alle 18 sekuntia (oletus).                                                                                                    |  |
|                             | <b>LOW OZONE (Matala otsoni)</b> – O-renkaan rikkoutumisaika oli yli<br>18 sekuntia, mutta alle 60 sekuntia (oletus).                                                                                                   |  |
|                             | FAIL (Epäonnistui) – O-renkaan rikkoutumisaika oli yli 60 sekuntia.                                                                                                    |  |
|                             | <b>Huomautus:</b> Voit muuttaa testin oletusrajoja valitsemalla<br>MAINTENANCE (Ylläpito) > SYSTEM CONFIGURATION<br>(Järjestelmän konfigurointi) > FAULT SETUP (Vika-asetukset) ><br>OZONE TEST TIME (Otsonitestiaika). |  |

### 3.4 Näytepumpun testin tekeminen

Tee näytepumpun testi, jotta saat selville näytepumpun oikeat eteen- ja taaksepäin ajon ajat kullekin näytevirralle.

- Valitse MAINTENANCE (Ylläpito) > DIAGNOSTICS (Diagnostiikka) > PROCESS TEST (Prosessitesti) > SAMPLE PUMP TEST (Näytepumpun testi).
- 2. Valitse vaihtoehto.

| Vaihtoehto                                                | Kuvaus                                                                                                    |
|-----------------------------------------------------------|----------------------------------------------------------------------------------------------------|
| VALVE (Venttiili)                                         | Määrittää testissä käytettävän SAMPLE (Näyte)- tai MANUAL<br>(Manuaalinen) -venttiilin. Jos esimerkiksi haluat valita SAMPLE<br>(Näyte) -venttiilin, valitse STREAM (Virtaus) 1.                                                                                                    |
| PUMP FORWARD<br>TEST (Pumppu<br>eteenpäin -testi)         | Käynnistää näytepumpun eteenpäin.<br><b>Huomautus:</b> Tyhjennä ensin näyteletkut valitsemalla PUMP<br>REVERSE TEST (Pumpun käänteisen suunnan testi) ja valitse<br>sitten PUMP FORWARD TEST (Pumppu eteenpäin -testi).                                                              |
|                                                           | <ol> <li>Pysäytä ajastin painamalla -painiketta, kun näyte tulee ulos<br/>analysaattorin vasemmalla puolella olevasta<br/>näytteenpoistoliittimestä.</li> <li>Tallenna aika näyttöön. Lisää aikaan 10 sekuntia. Aika on<br/>valitun virtauksen oikea eteenpäin ajon aika.</li> </ol> |
| PUMP REVERSE TEST<br>(Pumpun käänteisen<br>suunnan testi) | Käynnistää näytepumpun käänteiseen suuntaan.                                                                                                    |
| SAMPLE PUMP<br>(Näytepumppu)                              | Avaa MAINTENANCE (Ylläpito) > COMMISSIONING<br>(Käyttöönotto) > SAMPLE PUMP (Näytepumppu) -valikon kunkin<br>näytevirran eteenpäin ja taaksepäin ajon aikojen määrittämistä<br>varten.                                                                                               |

### 3.5 pH-testi

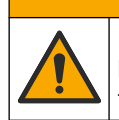

Kemikaalille altistumisen vaara. Noudata laboratorion turvallisuusohjeita ja käytä käsiteltäville kemikaaleille soveltuvia suojavarusteita. Lue turvallisuusprotokollat ajan tasalla olevista käyttöturvatiedotteista (MSDS/SDS).

**AVAROTOIMI** 

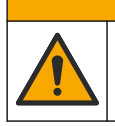

**AVAROTOIMI** 

Kemikaalille altistumisen vaara. Hävitä kemikaalit ja muut jätteet paikallisten ja kansallisten säädösten mukaisesti.

pH-testi on tehtävä sen määrittämiseksi, onko reaktorissa olevan liuoksen pH oikea reaktion eri vaiheissa.

#### Tarvittavat tarvikkeet:

- pH-paperia
- Dekantterilasi
- Henkilönsuojaimet (katso käyttöturvallisuustiedotteet [MSDS/SDS])
- 1. Pue käyttöturvallisuustiedotteessa (MSDS/SDS) ilmoitetut suojavarusteet.
- Valitse MAINTENANCE (Ylläpito) > DIAGNOSTICS (Diagnostiikka) > PROCESS TEST (Prosessitesti) > pH TEST (pH-testi).
- 3. Valitse RANGE, VALVE (Alue, venttiili).
- Määritä testissä käytettävä toiminta-alue (esim. 1) ja virta (esim. STREAM (Virtaus) 1).

Katso toiminta-alueet kohdasta OPERATION (Toiminta) > SYSTEM RANGE DATA (Järjestelmän toiminta-alueen tiedot) -näytöstä. Valitse toiminta-alue, joka vastaa näytevirran normaaleja mittauksia.

- 5. Valitse MODE (Tila).
- 6. Valitse testitila (esimerkiksi TIC+TOC tai TC).
- 7. Valitse START TEST (Aloita testi).
- 8. Vahvista painamalla ✓-painiketta uudelleen, että edellinen reaktio on suoritettu normaalisti.

Analysaattori tekee seuraavat toimet järjestyksessä:

- Normaali käynnistys kestää noin 210 sekuntia (otsonin poisto, reaktorin puhdistus, painetesti ja virtaustesti).
- Lisää näytteen ja TIC-hapon reaktoriin. Tämän jälkeen ohjelma pysähtyy, jotta käyttäjä voi mitata TIC-pH:n.
- Lisää emäsreagenssin reaktorin liuokseen. Tämän jälkeen ohjelma pysähtyy, jotta käyttäjä voi mitata emäs-pH:n.
- Lisää TOC-hapon reaktorin liuokseen. Tämän jälkeen ohjelma pysähtyy, jotta käyttäjä voi mitata pH-arvon.
- Reaktorin ja CO<sub>2</sub>-analysaattorin puhdistusvaihe on valmis.
- 9. Kun näytössä näkyy teksti TEST TIC pH (Testaa TIC:n pH), valitse jokin vaihtoehto.

| Vaihtoehto                 | Kuvaus                                                                                                    |
|----------------------------|----------------------------------------------------------------------------------------------------|
| TAKE SAMPLE (Ota<br>näyte) | Ottaa näytteen poistoventtiilin käyttöön 0,1 sekunnin ajaksi.<br>Valitse TAKE SAMPLE (Ota näyte). Irrota letku, jolla reaktorin<br>venttiilin poistoletku liitetään Y-liittimeen. Kallista letkua varovasti<br>alaspäin ja kerää 3 tippaa nestettä. Mittaa nesteen pH-arvo pH-<br>paperilla. Odotettu pH näkyy näytössä.                                                             |
|                            | <b>Huomautus:</b> Määrän väheneminen reaktorissa näytteen keräyksen<br>yhteydessä voi vaikuttaa negatiivisesti seuraavassa vaiheessa<br>kerättävien näytteiden pH-arvoon. Parhaan tarkkuuden<br>saavuttamiseksi kerää vain yksi näyte pH-testin aikana ja tee sitten<br>testi. Käynnistä pH-testi uudelleen ja kerää näyte eri vaiheessa<br>(esim. TEST BASE pH (Emäksen pH-testi)). |

| Vaihtoehto                                                    | Kuvaus                                                                         |
|---------------------------------------------------------------|--------------------------------------------------------------------------------|
| CONTINUE TO NEXT<br>PHASE (Jatka<br>seuraavaan<br>vaiheeseen) | Analysaattori siirtyy ohjelman seuraavaan vaiheeseen.                          |
| STOP TEST (Pysäytä<br>testi)                                  | Analysaattori siirtyy ohjelman viimeiseen vaiheeseen, reaktorin puhdistukseen. |

- **10.** Kun näytössä näkyy teksti TEST BASE pH (Emäksen pH-testi), valitse jokin vaihtoehto. Vaihtoehdot ovat samat kuin edellisessä vaiheessa.
- **11.** Kun näytössä näkyy teksti TEST TOC pH (Testaa TOC:n pH), valitse jokin vaihtoehto. Vaihtoehdot ovat samat kuin edellisessä vaiheessa.
- Kun näyttöön tulee teksti CONFIRM ALL TUBES RE-CONNECTED (Varmista, että kaikki putket on kytketty uudelleen), vahvista painamalla ✓-painiketta.

Reaktorin ja CO<sub>2</sub>-analysaattorin puhdistusvaihe on valmis.

### 3.6 Simulaatioiden tekeminen

Tee simulaatioita ja selvitä, toimiiko tietty komponentti (esimerkiksi pumput, venttiilit tai massavirtauksen ohjain) oikein.

**Huomautus:** Analysaattori pysäyttää muiden laitteiden toiminnan aina, kun jokin komponentti aktivoidaan, jotta analysaattori ei vaurioidu.

Kun paluupainiketta painetaan valikosta poistumiseksi, analysaattori synkronoi pumpun.

 Valitse MAINTENANCE (Ylläpito) > DIAGNOSTICS (Diagnostiikka) > SIMULATE (Simulaatio).

Näytössä näkyy analysaattorin osien tila.

**2.** Valitse vaihtoehto.

Kun jokin komponentti on käytössä, näytössä näkyy tähti (\*) ennen komponentin nimeä.

Huomautus: Tässä valikossa asetuksiin tehdyt muutokset eivät tallennu.

| Vaihtoehto                                               | Kuvaus                                                                                                    |
|----------------------------------------------------------|----------------------------------------------------------------------------------------------------|
| MFC                                                      | Määrittää massavirtauksen ohjaimen (MFC:n) virtauksen<br>(esim. 40 L/h). Määritä virtaus. Käynnistä massavirtauksen<br>ohjain (MFC) painamalla ✓-painiketta. Mitattu virtaus näkyy<br>näytön yläreunassa.<br><i>Huomautus: Jos näytössä näkyvä virtaus on 0,0 L/h, MFC ei</i><br><i>ole käytössä.</i> |
| OZONE GENERATOR<br>(Ozoni generatori)                    | Kytkee ozoni generatori käyttöön tai pois käytöstä.<br><b>Huomautus:</b> Ennen kuin otsonigeneraattori käynnistetään,<br>tehdään painetesti. Jos testissä havaitaan kaasuvuoto, ozoni<br>generatori ei oteta käyttöön.                                                                                |
| OZONE GENERATOR FAN<br>(Otsonigeneraattorin<br>tuuletin) | Näyttää otsonigeneraattorin tuulettimen tilan (käytössä tai<br>poissa käytöstä) ja jännitteen. Kun tuuletin on käynnissä,<br>näytetty jännite on yleensä 2,5 V.                                                                                                    |
| ACID PUMP<br>(Happopumppu)                               | Kytkee happopumpun käyttöön tai pois käytöstä. Määrittää<br>pulssien määrän.                                                                                                    |
|                                                          | Kun pumppu on käynnissä, todellinen pulssiaika (ulommat<br>sulkeet) ja asetettu pulssiaika (sisemmät sulkeet) näkyvät<br>näytössä.                                                                                                    |

| Vaihtoehto                                                   | Kuvaus                                                                                                    |
|--------------------------------------------------------------|----------------------------------------------------------------------------------------------------|
| BASE PUMP<br>(Emäspumppu)                                    | Kytkee emäspumpun käyttöön tai pois käytöstä. Määrittää<br>pulssien määrän.                                                                                                    |
|                                                              | Kun pumppu on käynnissä, todellinen pulssiaika (ulommat<br>sulkeet) ja asetettu pulssiaika (sisemmät sulkeet) näkyvät<br>näytössä.                                                                                       |
| SAMPLE PUMP<br>(Näytepumppu)                                 | Asettaa näytepumpun valittuun toimintatilaan. Vaihtoehdot:<br>FWD (Eteenpäin), REV (Käänteinen), P-FWD (pulssiohjaus<br>eteenpäin) tai P-REV (pulssiohjaus taaksepäin).                                                  |
|                                                              | Jos valittuna on P-FWD (pulssiohjaus eteenpäin) tai P-REV (pulssiohjaus taaksepäin), määritä pulssien määrä (½ pumpun rullan kierrosta).                                                                                 |
|                                                              | Kun pumppu on käynnissä, todellinen pulssiaika (ulommat<br>sulkeet) ja asetettu pulssiaika (sisemmät sulkeet) näkyvät<br>näytössä.                                                                                       |
| REACTOR MOTOR<br>(Reaktorin moottori)                        | Kytkee sekoitusreaktorin moottorin käyttöön tai pois käytöstä.                                                                                                    |
| SAMPLE VALVE<br>(Näyteventtiili)                             | Ottaa näytteen poistoventtiilin, MV4, käyttöön tai poistaa sen<br>käytöstä.                                                                                                    |
| REACTOR VALVE<br>(Reaktoriventtiili)                         | Kytkee reaktorin venttiilin käyttöön tai pois käytöstä.                                                                                                    |
| EXHAUST VALVE<br>(Tyhjennysventtili)                         | Kytkee pakoventtiilin käyttöön tai pois käytöstä.                                                                                                    |
| CALIBRATION VALVE<br>(Kalibrointiventtiili)<br>(lisävaruste) | Kytkee kalibrointi-/manuaalisen venttiilin (MV5) käyttöön tai<br>pois käytöstä.                                                                                                    |
| STREAM VALVE<br>(Virtausventtiili)                           | Kytkee näytevirtausventtiilin käyttöön tai pois käytöstä. Valitse<br>virtausventtiilin numero. Vain yksi virtausventtiili voidaan<br>kytkeä käyttöön kerrallaan.                                                         |
| MANUAL VALVE<br>(Manuaalinen venttiili)                      | Kytkee manuaalisen venttiilin käyttöön tai pois käytöstä.<br>Valitse manuaalinen venttiili. Vain yksi manuaalinen venttiili<br>voidaan kytkeä käyttöön kerrallaan.                                                       |
| COOLER (Jäähdytin)                                           | Asettaa jäähdyttimen käyttöön, pois käytöstä tai<br>automaattisesti tunnistamaan, toimiiko jäähdyttimen rele<br>oikein.<br>Näkyviin tulee jäähdyttimen sähkövirta, joka on yleensä                                       |
| COOLER FAN<br>(Jäähdyttimen tuuletin)                        | Näyttää jäähdyttimen tuulettimen tilan (käytössä tai poissa<br>käytöstä) ja jännitteen. Kun tuuletin on käynnissä, näytetty<br>jännite on yleensä 2,5 V.                                                                 |
| LEAK DETECTOR<br>(Vuodonilmaisin)                            | LEAK DETECTOR (Vuodonilmaisin) -vaihtoehtoa ei voi valita.<br>Näytössä näkyy nestevuodon ilmaisimen hälytystulon tila.                                                                                                   |
| SYSTEM FAN (Järjestelmän<br>tuuletin)                        | Asettaa tuulettimen käyttöön, pois käytöstä tai automaattisesti<br>tunnistamaan, toimiiko tuulettimen rele oikein. Analysaattorin<br>lämpötila näkyy näytössä.                                                           |
|                                                              | Kun FAN (Tuuletin) -asetuksena on AUTO (Automaattinen),<br>analysaattori sammuttaa tuulettimen, kun analysaattorin<br>lämpötila on alle 25 °C. Tuuletin toimii jatkuvasti, kun<br>analysaattorin lämpötila on yli 25 °C. |

| Vaihtoehto                                               | Kuvaus                                                                                                    |
|----------------------------------------------------------|----------------------------------------------------------------------------------------------------|
| TEMP SWITCH<br>(Lämpötilakytkin)                         | Asettaa lämpötilakytkimen käyttöön, pois käytöstä tai<br>automaattisesti tunnistamaan, toimiiko lämpötilakytkin oikein.<br>Kun TEMP SWITCH (Lämpötilakytkin) -asetuksena on AUTO<br>(Automaattinen), analysaattori kytkee lämpötilakytkimen<br>käyttään, kun analysaattori kytkee lämpötilakytkimen |
|                                                          | (oletus). Lämpötilakytkin pysyy käytössä, kunnes<br>analysaattorin lämpötila on alle 20 °C.                                                                                                    |
| SAMPLER FILL<br>(Näytteenottimen täyttö)                 | Asettaa näytteenottimen täyttösignaalin käyttöön tai pois<br>käytöstä. Signaali pysyy käytössä, kunnes se poistetaan<br>käytöstä.                                                                                                    |
| SAMPLER EMPTY<br>(Näytteenotin tyhjä)                    | Asettaa käyttöön tai pois käytöstä signaalin, jonka avulla<br>näytteenotin tyhjenee. Signaali pysyy käytössä 5 sekunnin<br>ajan.                                                                                                    |
| SAMPLER ERROR<br>(Näytteenottimen virhe)                 | Asettaa näytteenottimen virheen signaalin käyttöön tai pois<br>käytöstä. Näytteenottimen virheen signaali lähetetään<br>tavallisesti näytteenottimesta, kun näytteenottimessa on<br>virhe.                                                                                                    |
| SAMPLE SENSOR<br>(Näyteanturi)                           | SAMPLE SENSOR (Näyteanturi) -vaihtoehtoa ei voi valita.<br>Näyteanturin tila näkyy näytössä.                                                                                                    |
| REACTOR PURGE<br>(Reaktorin puhdistus)                   | Käynnistää reaktorin puhdistuksen.                                                                                                    |
| RUN REAGENTS PURGE<br>(Suorita reagenssien<br>puhdistus) | Käynnistää reagenssin täytön, joka täyttää reagenssiletkut<br>reagenssilla.                                                                                                    |
| NPUT/OUTPUT STATUS<br>(Tulon/lähdön tila)                | Siirtyy valikkoon MAINTENANCE (Ylläpito) > DIAGNOSTICS<br>(Diagnostiikka) > INPUT/OUTPUT STATUS (Tulon/lähdön<br>tila). INPUT/OUTPUT STATUS (Tulon/lähdön tila) -valikossa<br>näkyvät digitaalisten tulojen, digitaalisten lähtöjen,<br>analogisten tulojen ja analogisten lähtöjen tilat.          |

### 3.7 Releen tai 4-20 mA:n lähdön testaaminen

Tarkista signaalin simuloinnilla, että rele ja 4–20 mA:n lähtö toimivat oikein.

- 1. Valitse MAINTENANCE (Ylläpito) > DIAGNOSTICS (Diagnostiikka) > SIGNAL SIMULATE (Signaalin simulaatio).
- 2. Valitse vaihtoehto.

| V                                                                                              |
|------------------------------------------------------------------------------------------------|
| Kuvaus                                                                                         |
| Kytkee ALARM (Hälytys) -releen käyttöön, jos se on määritetty.                                 |
| Määrittää 4–20 mA:n lähdön (esim. CHANNEL (Kanava)<br>valitulle 4–20 mA:n signaalille.         |
| Kytkee CO2 ALARM (CO2-hälytys) -releen käyttöön, jos se on määritetty.                         |
| Kytkee SAMPLE FAULT (Näytevika) -releen käyttöön tietylle virralle, jos se on määritetty.      |
| Kytkee SYNC (Synkronoi) -releen käyttöön, jos se on määritetty.                                |
| Kytkee SAMPLE STATUS (Näytteen tila) -releen käyttöön tietylle virralle, jos se on määritetty. |
|                                                                                                |

| Vaihtoehto                                           | Kuvaus                                                                                                    |
|------------------------------------------------------|----------------------------------------------------------------------------------------------------|
| CAL SIGNAL<br>(Kalibrointisignaali)                  | Kytkee CAL SIGNAL (Kalibrointisignaali) -releen käyttöön, jos se on määritetty.                                                                                                    |
| MAINT SIGNAL<br>(Huoltosignaali)                     | Kytkee MAINT SIGNAL (Huoltosignaali) -releen käyttöön, jos se on määritetty.                                                                                                    |
| REMOTE STANDBY<br>(Etävalmiustila)                   | Kytkee REMOTE STANDBY (Etävalmiustila) -releen käyttöön, jos se on määritetty.                                                                                                    |
| STOP (Pysäytä)                                       | Kytkee STOP (Pysäytä) -releen käyttöön, jos se on<br>määritetty.                                                                                                    |
| FAULT (Vika)                                         | Kytkee FAULT (Vika) -releen käyttöön, jos se on<br>määritetty.                                                                                                    |
| WARNING (Varoitus)                                   | Kytkee WARNING (Varoitus) -releen käyttöön, jos se on määritetty.                                                                                                    |
| NOTE (Huomautus)                                     | Kytkee NOTE (Huomautus) -releen käyttöön, jos se on<br>määritetty.                                                                                                    |
| MAN MODE TRIG (Manuaalisen<br>tilan laukaisin)       | Kytkee MAN MODE TRIG (Manuaalisen tilan laukaisin) -<br>releen käyttöön, jos se on määritetty.                                                                                                    |
| 4–20mA CHNG (4–20 mA:n<br>muutos)                    | Kytkee 4–20mA CHNG (4–20 mA:n muutos) -releen<br>käyttöön, jos se on määritetty.                                                                                                    |
| 4–20mA CHNG (4–20 mA:n<br>muutos) 1 to 3             | Kytkee 4–20mA CHNG (4–20 mA:n muutos)1–3 -releen<br>käyttöön tietylle virralle, jos se on määritetty.                                                                                                    |
| 4-20mA READ (4–20 mA:n<br>lukema)                    | Kytkee 4-20mA READ (4–20 mA:n lukema) -releen<br>käyttöön, jos se on määritetty.                                                                                                    |
| DW FAIL (juomaveden<br>prosenttiosuuden poistovirhe) | Kytkee DW FAIL (juomaveden prosenttiosuuden poistovirhe) releen käyttöön, jos se on määritetty.                                                                                                    |
| INPUT/OUTPUT STATUS<br>(Tulon/lähdön tila)           | Siirtyy valikkoon MAINTENANCE (Ylläpito) ><br>DIAGNOSTICS (Diagnostiikka) > INPUT/OUTPUT<br>STATUS (Tulon/lähdön tila). INPUT/OUTPUT STATUS<br>(Tulon/lähdön tila) -valikossa näkyvät digitaalisten tulojen,<br>digitaalisten lähtöjen, analogisten tulojen ja analogisten<br>lähtöjen tilat. |

### 3.8 Tulon ja lähdön tilan esittäminen

Tuo digitaalisten tulojen, digitaalisten lähtöjen, analogisten tulojen ja analogisten lähtöjen signaalit näyttöön niiden toiminnan tarkastelua varten.

- 1. Valitse MAINTENANCE (Ylläpito) > DIAGNOSTICS (Diagnostiikka) > INPUT/OUTPUT STATUS (Tulon/lähdön tila).
- 2. Valitse vaihtoehto.

| Vaihtoehto                              | Kuvaus                                                                                                    |
|-----------------------------------------|----------------------------------------------------------------------------------------------------|
| DIGITAL INPUT<br>(Digitaalinen<br>tulo) | Näyttää digitaalisten tulojen digitaalisen signaalin (1 = aktiivinen, 0 = ei<br>aktiivinen). "DI" ja sen perässä olevat kaksi numeroa ilmaisevat<br>digitaaliset tulot. Esimerkiksi DI09 on digitaalinen tulo 9. |
|                                         | Digitaalisen tulon numeron perässä on tulon digitaalinen signaali ja sen<br>jälkeen toiminto. [PROGRAMMABLE] (Ohjelmoitava) tarkoittaa<br>määritettävissä olevia digitaalisia tuloja.                            |
|                                         | <i>Huomautus:</i> DI06 on Enter-näppäin. Vaihda DI06:n digitaalinen signaali<br>1:een pitämällä Enter-näppäintä painettuna.                                                                                      |

| Vaihtoehto                                   | Kuvaus                                                                                                    |
|----------------------------------------------|----------------------------------------------------------------------------------------------------|
| DIGITAL<br>OUTPUT<br>(Digitaalinen<br>lähtö) | Näyttää digitaalisten lähtöjen digitaalisen signaalin (1 = aktiivinen, 0 = ei<br>aktiivinen). "DO" ja sen perässä olevat kaksi numeroa ilmaisevat<br>digitaaliset lähdöt. Esimerkiksi DO21 on digitaalinen lähtö 21.                                                                                                    |
|                                              | Digitaalisen lähdön numeron perässä on lähdön digitaalinen signaali ja<br>sen jälkeen toiminto. [PROGRAMMABLE] (Ohjelmoitava) tarkoittaa<br>määritettävissä olevia digitaalisia lähtöjä.                                                                                                    |
|                                              | <b>Huomautus:</b> Kun analysaattori on asetettu käyttöön, kaikki digitaaliset<br>lähdöt on asetettu arvoon 0.                                                                                                    |
|                                              | <b>Huomautus:</b> DO34:n digitaalinen signaali on 1, kun otsonia tuhoava<br>lämmitin on käytössä, ja 0, kun otsonia tuhoava lämmitin on poissa<br>käytöstä.                                                                                                    |
| ANALOG INPUT<br>(Analoginen<br>tulo)         | Näyttää ADC-muuntimen digitaalisen arvon, tulojännitteen ja kunkin<br>analogisen tulon toiminnon. Analysaattori käyttää 12-bittistä ADC:tä, joten<br>digitaalisen arvon alue on 0 – 4 095. Tulojännitealue on 0–5,00 V.<br><i>Huomautus: PWR BRD IN1 (Virtapiirikortti tulo 1) on analoginen</i><br><i>tulosignaali (AI-1) virta- ja tulo-/lähtökortin liitännöissä 51 ja 52. PWR</i><br><i>BRD IN2 (Virtapiirikortti tulo 2) on analoginen tulosignaali (AI-2)</i><br><i>liitännöissä 53 ja 54.</i> |
| ANALOG<br>OUTPUT<br>(Analoginen<br>lähtö)    | Näyttää DAC-muuntimen digitaalisen arvon, lähtöjännitteen ja kunkin<br>analogisen lähdön toiminnon. Analysaattori käyttää 12-bittistä DAC:tä,<br>joten digitaalisen arvon alue on 0 – 4 095. Lähtöjännitealue on 0–10,00 V.                                                                                                    |

### 3.9 Happiohjaimen tilan tarkastelu

Voit tarkastella järjestelmän ilmansyötön, hapensyötön, kaasuvirtauksen, paineen ja lämpötilan parametreja.

- 1. Valitse MAINTENANCE (Ylläpito) > DIAGNOSTICS (Diagnostiikka).
- 2. Valitse O2-CTRL STATUS (O2-ohjaimen tila).

Happikonsentraattori on asetettu ON-asentoon. Seuraavat tiedot näkyvät näytössä:

- IDENTIFICATION (Tunnus) Happiohjaimen kortin tunnistenumero.
- VERSION (Versio) Happiohjaimen kortin ohjelmistoversio.
- MODE (Tila) Määrittää happiohjaimen kortin tilan. Tilat ovat seuraavat: MFC: Happiohjaimen kortti ohjaa massavirtauksen ohjainta.

O2: Happiohjaimen kortti ohjaa happikonsentraattoria.

**MFC AND O2 (MFC ja O2):** Happiohjaimen kortti ohjaa massavirtauksen ohjainta ja happikonsentraattoria.

- TEMPERATURE SENSOR (Lämpötila-anturi) Ensimmäinen arvo on analysaattorin lämpötila happiohjaimen kortissa. Toinen arvo on lämpötila-anturin jännitelukema.
- AIR PRESS SENSOR (Ilmanpaineanturi) Ensimmäinen arvo on happikonsentraattorin tuloilman paine. Toinen arvo on ilmanpaineanturin jännitelukema.
- O2 PRESS SENSOR (O2-paineanturi) Ensimmäinen arvo on massavirtauksen ohjaimen hapen tulopaine (tavallisesti 400 mbar [±10 mbar]) massavirtausohjaimen asetusarvossa 20 L/h. Toinen arvo on happipaineanturin jännitelukema.
- VALVE (Venttiili)1, 2, 3 (Venttiili 1, 2, 3) Happiohjaimen venttiililähdöt venttiileille 1, 2 ja 3 (1 = käytössä, 0 = ei käytössä). Venttiili 1 on ilman eristysventtiili. Venttiilit 2 ja 3 on varattu.
- **ROTARY VALVE (Kiertoventtiili)** Kiertoventtiilin toiminta (FORWARD (Seuraava), REVERSE (Käänteinen) tai STOP (Pysäytä)).

- **ROTARY VALVE SENSOR (Kiertoventtiilin anturi)** Kiertoventtiilin anturin asento (1 = kiertoventtiili on anturissa, 0 = kiertoventtiili ei ole anturissa).
- MFC SETPOINT (MFC-asetusarvo) Määrittää massavirtauksen ohjaimen asetusarvon. Paina enter-painiketta (valintamerkin kuvake), valitse asetusarvo ja paina enter-painiketta uudelleen. MFC-virtausarvo näkyy näytön yläreunassa. MFC ei ole käytössä, kun virtausarvo on 0,0 L/h.
- MFC FLOW (MFC:n virtaus) Ensimmäinen arvo on massavirtauksen ohjaimen arvo. Toinen arvo on massavirtauksen ohjaimen jännitelukema. Kun analysaattori on pysäytetty tai etävalmiustilassa, MFC-asetusarvo on 1 L/h.

### 3.10 Modbus-tilan esittäminen

- Valitse MAINTENANCE (Ylläpito) > DIAGNOSTICS (Diagnostiikka) > MODBUS STATUS (Modbus-tila).
- **2.** Valitse vaihtoehto.

| Vaihtoehto                                     | Kuvaus                                                                                                    |
|------------------------------------------------|----------------------------------------------------------------------------------------------------|
| MODE (Tila)                                    | Näyttää Modbus-käyttötilan, joka on BIOTECTOR.                                                                                                    |
| DEVICE BUS ADDRESS (Laitteen<br>väyläosoite)   | Näyttää laitteen Modbus-osoitteen.                                                                                                    |
| BUS MESSAGE COUNT<br>(Väyläviestien määrä)     | Näyttää oikein vastaanotettujen ja laitteen Modbus-<br>osoitteeseen lähetettyjen Modbus-viestien määrän.<br><i>Huomautus: Kun määrä on 65 535, seuraava</i><br>vastaanotettu viesti asettaa määräksi 1.                |
| BUS COM ERROR COUNT (Väylän<br>COM-virhemäärä) | Näyttää Modbus-väylän vastaanottamien<br>vioittuneiden tai epätäydellisesti vastaanotettujen<br>Modbus-viestien määrän.<br><i>Huomautus: Kun määrä on 65 535, seuraava</i><br>vastaanotettu viesti asettaa määräksi 1. |
| MANUFACTURE ID (Valmistajan<br>tunnus)         | Tässä näkyy laitteen valmistajan tunnus (esimerkiksi<br>Hach-laitteella se on 1).                                                                                                    |
| DEVICE ID (Laitetunnus)                        | Tässä näkyy laitteen luokka tai tuoteperhe, jos se on määritetty (oletusarvo: 1234).                                                                                                    |
| SERIAL NUMBER (Sarjanumero)                    | Näyttää laitteen sarjanumeron.                                                                                                    |
| LOCATION TAG (Sijainnin tunniste)              | Näyttää laitteen sijainnin.                                                                                                    |
| FIRMWARE REV<br>(Laiteohjelmistoversio)        | Näyttää laitteeseen asennetun laiteohjelmiston version.                                                                                                    |
| REGISTERS MAP REV (Rekisterin<br>karttaversio) | Näyttää laitteen käyttämän Modbus-<br>rekisterikarttaversion. Advanced Configuration<br>Manual (Lisämääritysopas) sisältää lisätietoja<br>Modbus-rekisterin kartoista.                                                 |

Valikkovaihtoehtojen jälkeen näkyy viimeisen vastaanotetun (RX) ja lähetetyn (TX) Modbus-viestin ensimmäiset 17 tavua.

### 3.11 Modbus-vianmääritys

- 1. Varmista, että laitteen väyläosoite on oikea. Lisätietoja on asennus- ja käyttöoppaassa *Modbus-asetusten määrittämistä* käsittelevässä kohdassa.
- 2. Varmista, että rekisteriosoite (5-numeroinen koodi) on oikea.
- Valitse MAINTENANCE (Ylläpito) > DIAGNOSTICS (Diagnostiikka) > MODBUS STATUS (Modbus-tila) > BUS COM ERROR COUNT (Väylän COM-virhemäärä). Katso väylän tiedonsiirron virhemäärä.

Väylän virhemäärän pitäisi kasvaa aina, kun analysaattori lukee virheellisen Modbusviestin tai Modbus-viestin, jota ei ole vastaanotettu kokonaan.

Huomautus: Kelvolliset viestit, joita ei ole osoitettu laitteelle, eivät nosta laskurin lukemaa.

- Jos kyseessä on Modbus RTU -vaihtoehto, varmista, että liittimeen D+ kytketyssä johdossa on positiivinen esijännite liittimeen D– kytkettyyn johtoon verrattuna, kun väylä on käyttämättömänä.
- 5. Varmista, että emolevyn J15-liittimeen on asennettu hyppyjohdin väylän päähän väylän päättämiseksi. Emolevy on ruostumattomasta teräksestä valmistetun kannen takana olevan luukun elektroniikkakotelossa.
- 6. Jos kyseessä on Modbus TCP -vaihtoehto, avaa verkkokäyttöliittymä. Lisätietoja on asennus- ja käyttöoppaassa *Modbus TCP/IP -moduulin määrittämistä* käsittelevässä kohdassa. Jos verkkokäyttöliittymä ei avaudu, toimi seuraavasti:
  - a. Varmista, että verkon asetukset ovat oikeat.
  - **b.** Varmista, että Ethernet-kaapelin liittimet on asennettu kunnolla Ethernetportteihin.
  - c. Varmista, että Modbus TCP/IP (RJ45) -liittimen merkkivalo on vihreä.

Kuva 6 näyttää sisänäkymän analysaattorista.

Kuva 7 esittää, miten sisäluukku avataan.

Kuva 8 näyttää sisäpuolen näkymän, kun sisäovi on auki.

#### Kuva 6 Sisänäkymä

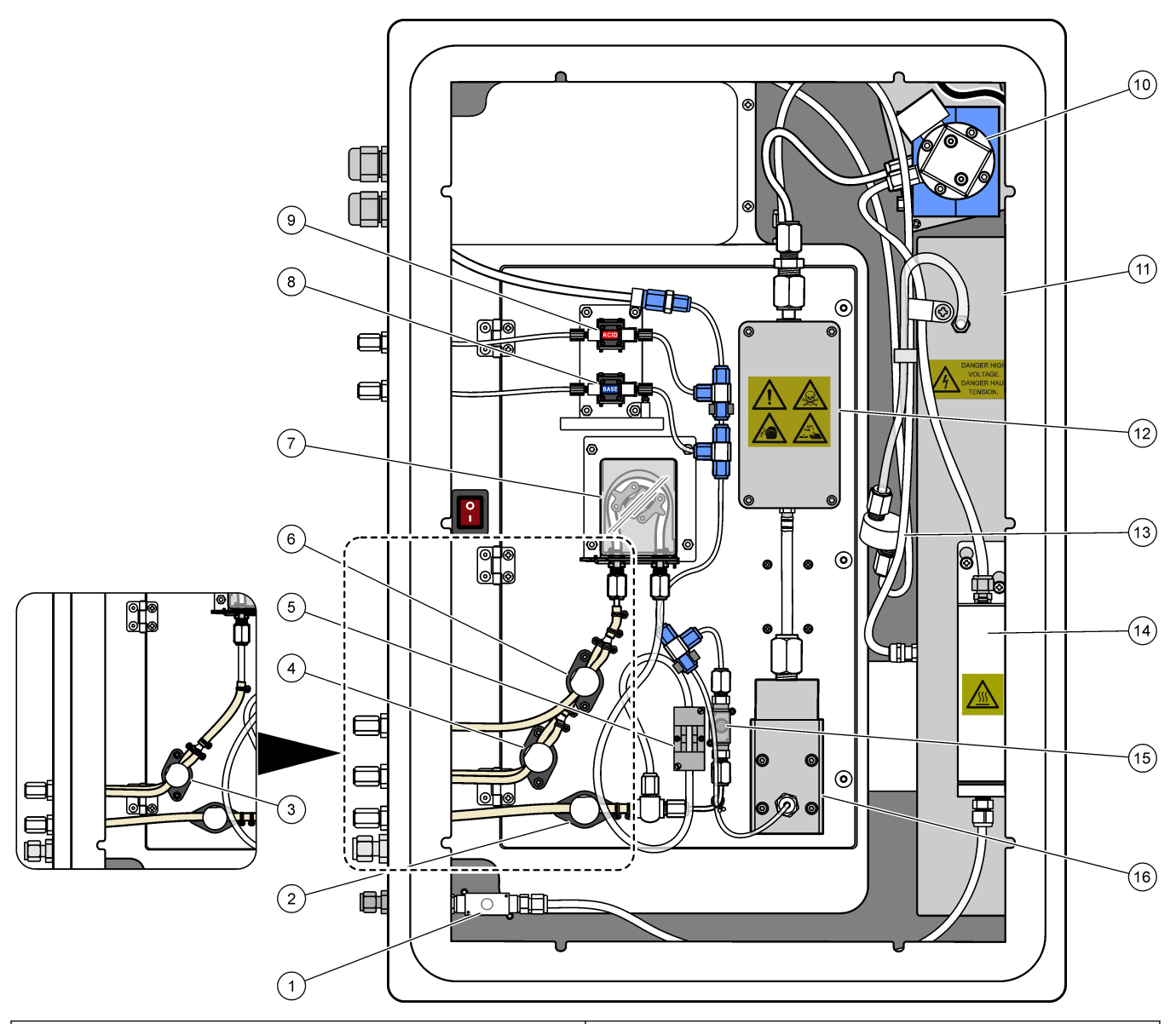

| 1 | Exhaust valve (Tyhjennysventtili), MV1                                                     | 9  | 9 Acid pump (Happopumppu), P3                                                         |  |
|---|--------------------------------------------------------------------------------------------|----|---------------------------------------------------------------------------------------|--|
| 2 | Sample (out) valve (Näytteen poistoventtiili), MV4                                         | 10 | NDIR CO <sub>2</sub> analyzer (Ei-dispersiivisen infrapuna-anturin CO2-analysaattori) |  |
| 3 | Sample and Manual valve (Näyte- ja manuaalinen venttiili), MV5 <sup>2</sup>                | 11 | Ozone generator (Otsonigeneraattori)                                                  |  |
| 4 | Sample 1 and Sample 2 valve, MV6 (Näytteen 1 ja<br>näytteen 2 venttiili, MV6) <sup>3</sup> | 12 | Cooler (Jäähdytin)                                                                    |  |
| 5 | Sample sensor (Näyteanturi)                                                                | 13 | Ozone line filter (Otsonilinjasuodatin)                                               |  |
| 6 | Manual valve (Manuaalinen venttiili), MV5 <sup>3</sup>                                     | 14 | Ozone destructor (Otsonin tuhoaja)                                                    |  |
| 7 | Sample pump (Näytepumppu), P1                                                              | 15 | Reactor Valve (Reaktoriventtiili), MV3                                                |  |
| 8 | Base pump (Emäspumppu), P4                                                                 | 16 | Mixer reactor (Sekoitusreaktori)                                                      |  |

 <sup>&</sup>lt;sup>2</sup> Yhden virtauksen analysaattorit (yksi ulkoinen näyteliitin)
 <sup>3</sup> Kahden virtauksen analysaattorit (kaksi ulkoista näyteliitintä)

### Kuva 7 Avaa sisäluukku

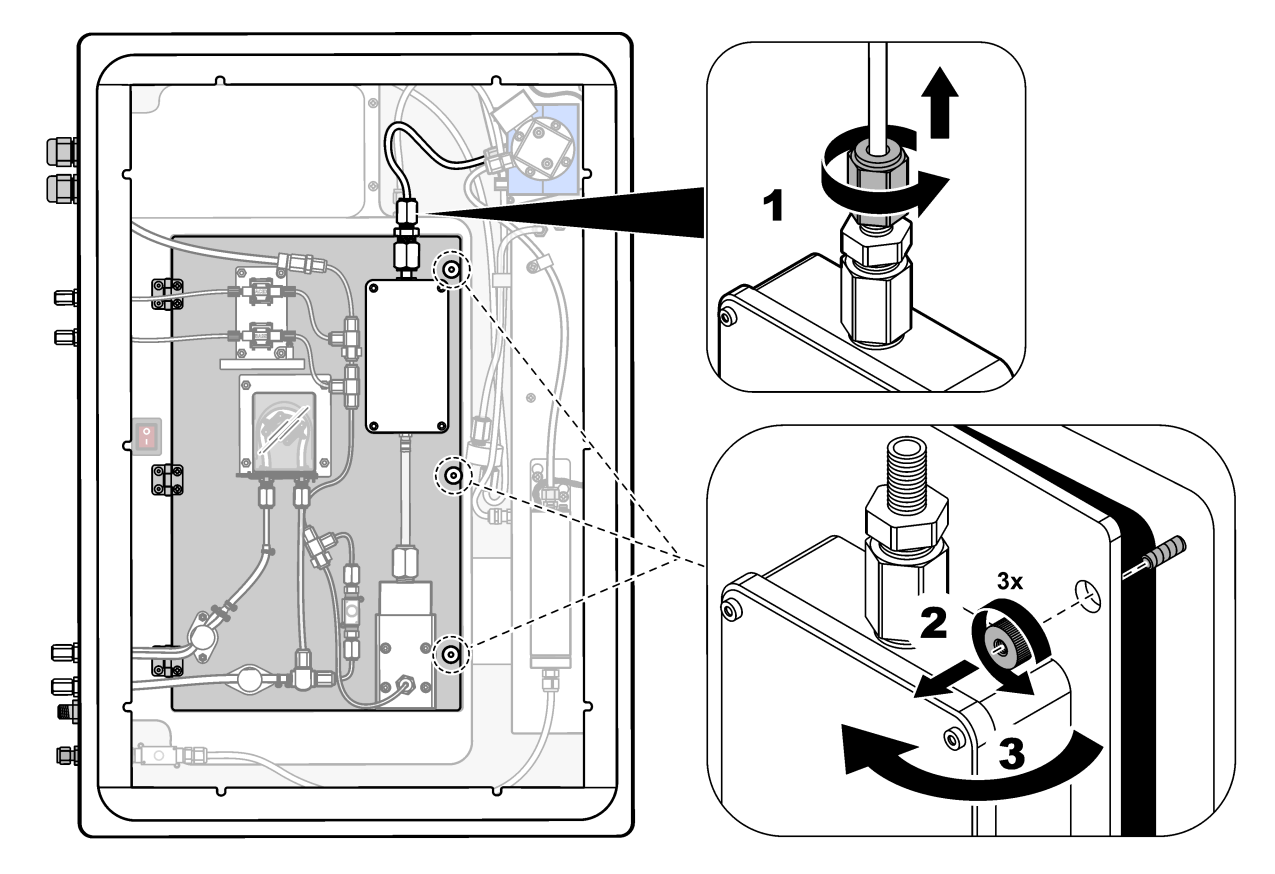

### Kuva 8 Sisänäkymä – sisäluukku auki

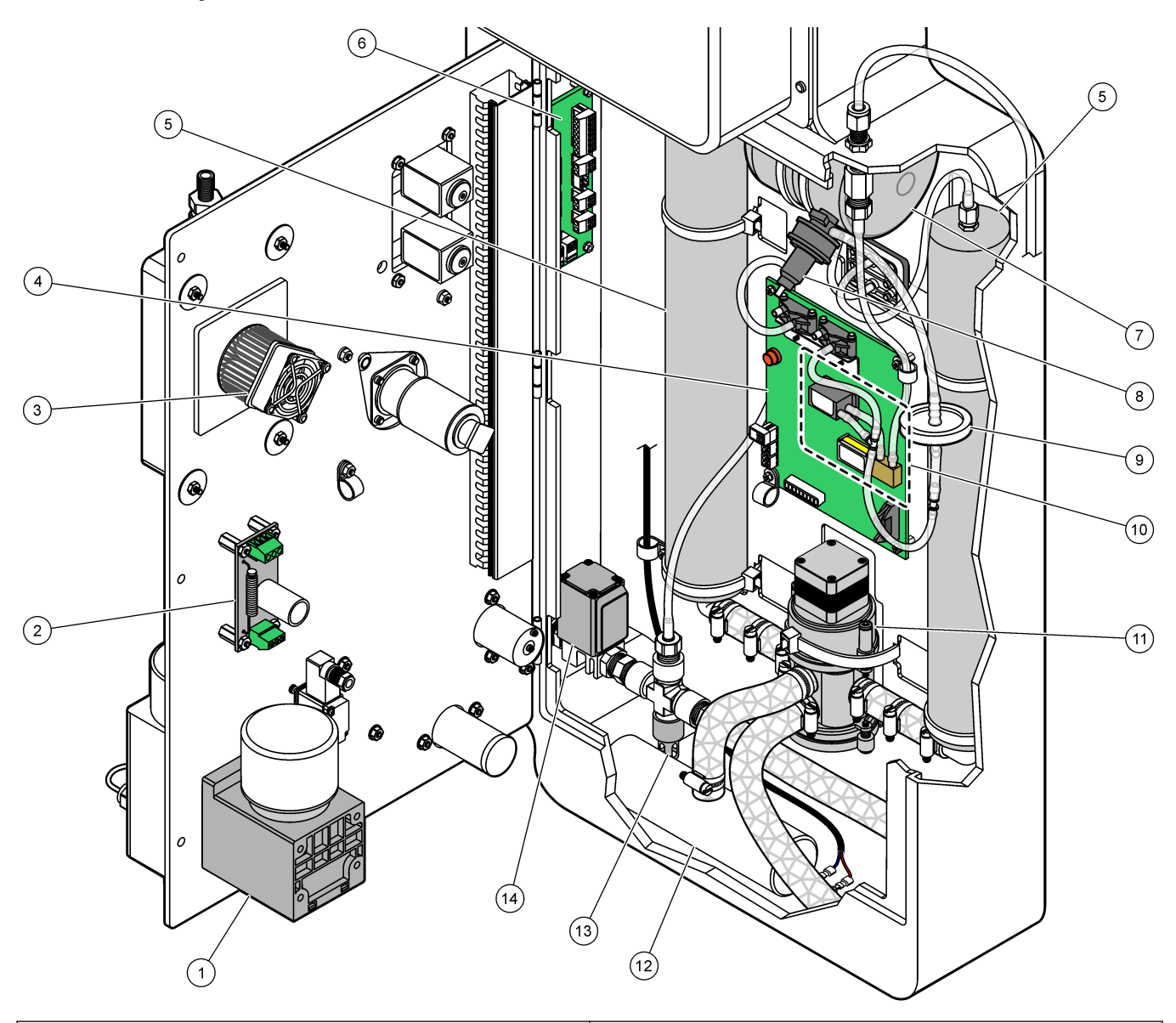

| 1 | Mixer reactor motor (Sekoitusreaktorin moottori), P2                                 | 8 Oxygen pressure regulator (Hapen paineensäädin) |                                                                               |
|---|--------------------------------------------------------------------------------------|---------------------------------------------------|-------------------------------------------------------------------------------|
| 2 | Filter Board (Suodatinlevy)                                                          | 9                                                 | HEPA filter (HEPA-suodatin)                                                   |
| 3 | Cooler fan (Jäähdyttimen tuuletin)                                                   | 10                                                | Mass flow controller (MFC) (Massavirtauksen ohjain<br>[MFC])                  |
| 4 | Oxygen Control Board (Happiohjaimen kortti)                                          | 11                                                | Oxygen concentrator rotary valve (Happikonsentraattorin kiertoventtiili), OV2 |
| 5 | Molecular sieve beds for oxygen concentrator (Happikonsentraattorin molekyyliseulat) | 12                                                | Exhaust filter (Poistosuodatin)                                               |
| 6 | Termination Board (Päätekortti)                                                      | 13                                                | Pressure relief valve (Paineenalennusventtiili)                               |
| 7 | Oxygen tank (Happisäiliö)                                                            | 14                                                | Air isolation valve (Ilman eristysventtiili), OV1                             |

# Osa 5 Varaosat ja lisävarusteet

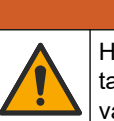

**AVAROITUS** 

Henkilövahinkojen vaara. Hyväksymättömien osien käyttö voi aiheuttaa henkilövahingon tai laitteen toimintahäiriön tai vaurioittaa laitetta. Tässä osassa esitellyt varaosat ovat valmistajan hyväksymiä.

**Huomautus:** Tuote- ja artikkelinumerot voivat vaihdella joillain markkina-alueilla. Ota yhteys asianmukaiseen jälleenmyyjään tai hae yhteystiedot yhtiön Internet-sivustolta.

#### Kulutustavarat

| Kuvaus                                                                                         | Määrä                  | Tuotenumero |
|------------------------------------------------------------------------------------------------|------------------------|-------------|
| Happoreagenssi, rikkihappoa (6,0 N), joka sisältää 350 mg/L<br>mangaanisulfaattimonohydraattia | 20 L<br>(5,2 gallonaa) | 2038162     |
| Emäsreagenssi, natriumhydroksidia (4,0 N)                                                      | 20 L<br>(5,2 gallonaa) | 2038062     |
| Deionisoitu vesi                                                                               | 4 L (1 gallona)        | 27256       |
| TOC-vakioliuos, 1,0 mg/L                                                                       | 1 L                    | 8886200     |
| TOC-vakioliuos, 2,0 mg/L                                                                       | 4 L                    | 5846200     |
| TOC-vakioliuos, 5,0 mg/L                                                                       | 1 L                    | 8886300     |
| TOC-vakioliuos, 5,0 mg/L                                                                       | 4 L                    | 5847100     |
| TOC-vakioliuos, 10,0 mg/L                                                                      | 4 L                    | 5846700     |
| TOC-vakioliuos, 25,0 mg/L                                                                      | 4 L                    | 5846300     |
| TOC-vakioliuos, 50,0 mg/L                                                                      | 4 L                    | 5847200     |
| TOC-vakioliuos, 100 mg/L                                                                       | 1 L                    | LCW843      |
| TOC-vakioliuos, 100 mg/L                                                                       | 4 L                    | 5846800     |

#### Happikonsentraattorin varaosat

Luettelo happikonsentraattorin varaosista löytyy kohdasta Kuva 8 sivulla 44.

| Kuvaus                                        | Varastoitava<br>määrä | Tuotenumero |
|-----------------------------------------------|-----------------------|-------------|
| Happikonsentraattori, molekyyliseulat (2)     | 1                     | 12-DVB-013  |
| Happikonsentraattori, paineenalennusventtiili | 0                     | 10-DVB-024  |
| Happikonsentraattori, paineensäädin           | 0                     | 10-DVB-012  |
| Happikonsentraattori, kiertoventtiili         | 1                     | 20-B5C-011  |

#### Varaosat

| Kuvaus <sup>4</sup>                                                         | Varastoitava<br>määrä | Tuotenumero |
|-----------------------------------------------------------------------------|-----------------------|-------------|
| 6 kuukauden huoltopakkaus, B3500c/s-, B3500dw- ja B3500ul-TOC-analysaattori | 2                     | 19-KIT-123  |
| Ilman eristysventtiili, N/C                                                 | 0                     | 19-B5C-012  |
| CO <sub>2</sub> -analysaattori, Hastelloy, 0-10000 ppm                      | 0                     | 20-CO2-008  |
| Jäähdytinsarja, jossa on peltier-elementti ja tuuletin                      | 1                     | 19-B5C-026  |

<sup>4</sup> Kulutustarvikkeet/kuluvat osat: EMPP-putket, putkien Y-tiivisteet, tuulettimien ja venttiilien suodattimet, FPM-/FKM-otsonigeneraattorin putket, otsonin hajottajan katalyytti, emäsreagenssisäiliön <sub>CO2</sub>-suodatin, reaktorin venttiili, tyhjennysventtiili, kalvo sekoitusreaktoriin ja happoreagenssisäiliön ja emäsreagenssisäiliön 50 μm:n suodatin.

### Varaosat ja lisävarusteet

#### Varaosat (jatk.)

| Kuvaus <sup>4</sup>                                                                                      | Varastoitava<br>määrä | Tuotenumero |
|----------------------------------------------------------------------------------------------------|-----------------------|-------------|
| Nostoputki (mittapää), happoreagenssi, mukana reagenssisuodatin                                          | 0                     | 19-BS5-001  |
| Nostoputki (mittapää), emäsreagenssi, mukana reagenssisuodatin                                           | 0                     | 19-BS5-002  |
| Tuuletin                                                                                                 | 0                     | 19-B5C-022  |
| Ilmansyötön suodatinosat                                                                                 | 1 <sup>5</sup>        | 12-SMC-001  |
| Paineilmasuodatinpakkaus                                                                                 | 0                     | 10-SMC-001  |
| Sekoitusreaktorin moottori, 24 VDC                                                                       | 1                     | 19-B5C-024  |
| Sekoitusreaktori, ruostumatonta 316-terästä                                                              | 0                     | 19-B5C-009  |
| Sekoitusreaktori, ruostumatonta 316-terästä, mukana 24 VDC:n moottori                                    | 0                     | 19-B5C-023  |
| Emolevy, jossa ARM-ydin, sisältö:<br>suoritin, LCD-näyttö ja nauhakaapeli                                | 0                     | 19-PCB-055  |
| Happiohjainkortti (O <sub>2</sub> ), B5C, täydellinen                                                    | 0                     | 20-PCB-036  |
| Otsonikortti ja liitinpistokkeet                                                                         | 0                     | 19-PCB-034  |
| Otsonin tuhoaja                                                                                          | 0                     | 19-B5C-007  |
| Otsonia tuhoava lämmitin                                                                                 | 0                     | 10-HAW-001  |
| Otsonigeneraattorimoduuli, täydellinen                                                                   | 0                     | 20-B5C-025  |
| Virtalähdemoduuli, sisältö:<br>Virta- ja tulo-/lähtökortti                                               | 0                     | 20-B5C-014  |
| PTFE-kalvo sekoitusreaktoriin                                                                            | 1                     | 10-KNF-038  |
| PTFE-holkki ja PEEK-lukitusrengassarja, 1 x 3/16 in.                                                     | 5                     | 10-EMT-136  |
| PTFE-holkki ja PEEK-lukitusrengassarja, 1 x 1/4 in.                                                      | 5                     | 10-EMT-114  |
| PTFE-holkki ja PEEK-lukitusrengassarja, 1 x 1/8 in.                                                      | 5                     | 10-EMT-118  |
| Pumppu, happo, FMM20                                                                                     | 1                     | 20-B5C-019  |
| Pumppu, emäs, FMM20                                                                                      | 1                     | 20-B5C-020  |
| Pumppu, näyte, WMM60, B5C.                                                                               | 1 <sup>5</sup>        | 19-MAX-008  |
| Nostoputken reagenssisuodatin                                                                            | 0                     | 19-B5C-021  |
| T-liitin, PFA                                                                                            | 1                     | 10-IVF-118  |
| Liitinkortti                                                                                             | 0                     | 20-PCB-038  |
| Letku, PFA, 1/4 in. ulkohalk. x 4 mm sisähalk., pituus 1 m                                               | Pituus 5 m            | 10-SCA-003  |
| Letku, PFA, 1/8 in. ulkohalk. x 1/16 in. sisähalk., pituus 1 m                                           | Pituus 2 m            | 10-SCA-001  |
| Letku, PFA, 3/16 in. ulkohalk. x 1/8 in. sisähalk., pituus 1 m                                           | Pituus 1 m            | 10-SCA-002  |
| Letku, PFA, 1/4 in. ulkohalk. x 1/8 in. sisähalk. (6,35 mm ulkohalk. x 3,18 mm<br>sisähalk.), pituus 1 m | Pituus 5 m            | 10-SCA-006  |
| Letku, EMPP 562, 6,4 mm ulkohalk. x 3,2 mm sisähalk, pituus 1 m                                          | Pituus 2 m            | 10-REH-002  |
| Venttiili, N/O, tyyppi 6606 Burkert (pakoventtiili, MV1)                                                 | 1                     | 19-B5C-014  |

<sup>&</sup>lt;sup>4</sup> Kulutustarvikkeet/kuluvat osat: EMPP-putket, putkien Y-tiivisteet, tuulettimien ja venttiilien suodattimet, FPM-/FKM-otsonigeneraattorin putket, otsonin hajottajan katalyytti, emäsreagenssisäiliön <sub>CO2</sub>-suodatin, reaktorin venttiili, tyhjennysventtiili, kalvo sekoitusreaktoriin ja happoreagenssisäiliön ja emäsreagenssisäiliön 50 µm:n suodatin.

<sup>&</sup>lt;sup>5</sup> Vaihdetaan tavallisesti 24 kuukauden välein.

Varaosat (jatk.)

| Kuvaus <sup>4</sup>                                          | Varastoitava<br>määrä | Tuotenumero |
|--------------------------------------------------------------|-----------------------|-------------|
| Venttiili, N/C, tyyppi 6606 Burkert (reaktoriventtiili, MV3) | 1                     | 19-B5C-015  |
| Venttiili, puristus, N/O                                     | 1                     | 19-B5C-016  |
| Venttiili, puristus, C/O                                     | 1                     | 19-B5C-017  |

<sup>&</sup>lt;sup>4</sup> Kulutustarvikkeet/kuluvat osat: EMPP-putket, putkien Y-tiivisteet, tuulettimien ja venttiilien suodattimet, FPM-/FKM-otsonigeneraattorin putket, otsonin hajottajan katalyytti, emäsreagenssisäiliön <sub>CO2</sub>-suodatin, reaktorin venttiili, tyhjennysventtiili, kalvo sekoitusreaktoriin ja happoreagenssisäiliön ja emäsreagenssisäiliön 50 μm:n suodatin.

HACH COMPANY World Headquarters

P.O. Box 389, Loveland, CO 80539-0389 U.S.A. Tel. (970) 669-3050 (800) 227-4224 (U.S.A. only) Fax (970) 669-2932 orders@hach.com www.hach.com

#### HACH LANGE GMBH

Willstätterstraße 11 D-40549 Düsseldorf, Germany Tel. +49 (0) 2 11 52 88-320 Fax +49 (0) 2 11 52 88-210 info-de@hach.com www.de.hach.com

#### HACH LANGE Sàrl 6, route de Compois 1222 Vésenaz SWITZERLAND Tel. +41 22 594 6400 Fax +41 22 594 6499

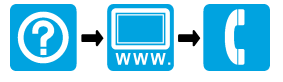

© Hach Company/Hach Lange GmbH, 2022, 2024–2025. Kaikki oikeudet pidätetään. Painettu Irlanti.